# SOLIHA USINE À SITES LOCAUX

**FORMATION** INTERFACE D'ADMINISTRATION

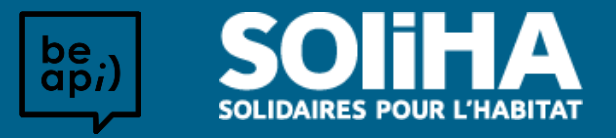

# **USINE À SITES LOCAUX**

#### LE CONCEPT "USINE À SITES"

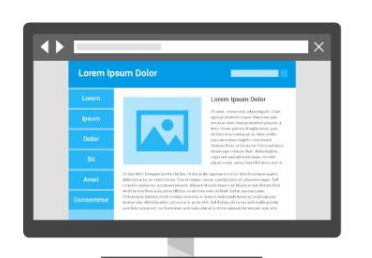

#### *Site local 1* Personnalisation

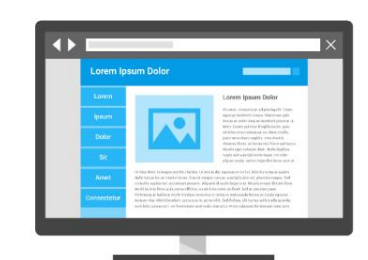

#### *Site local 2* Personnalisation

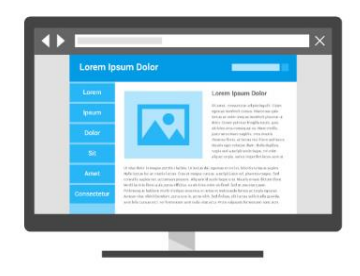

*Site local 3* Personnalisation

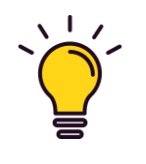

#### Usine à sites :

L'expression d'usine à sites est généralement utilisée pour désigner un dispositif organisationnel par lequel on optimise la production et la gestion d'un grand nombre de **sites** appar tenant à une même organisation.

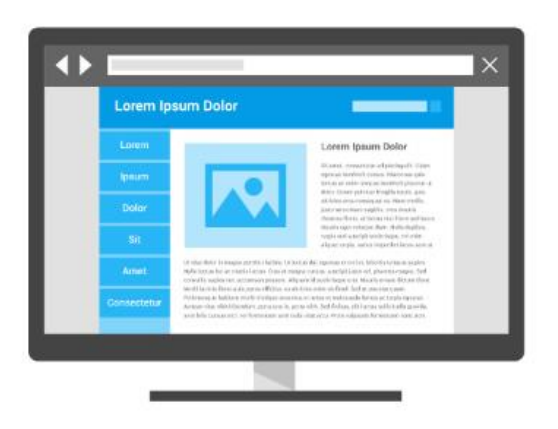

Site modèle

Structure et paramétrage de base

#### DUPLICATIONS

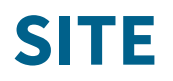

#### SITE VITRINE / SITE CARTE DE VISITE

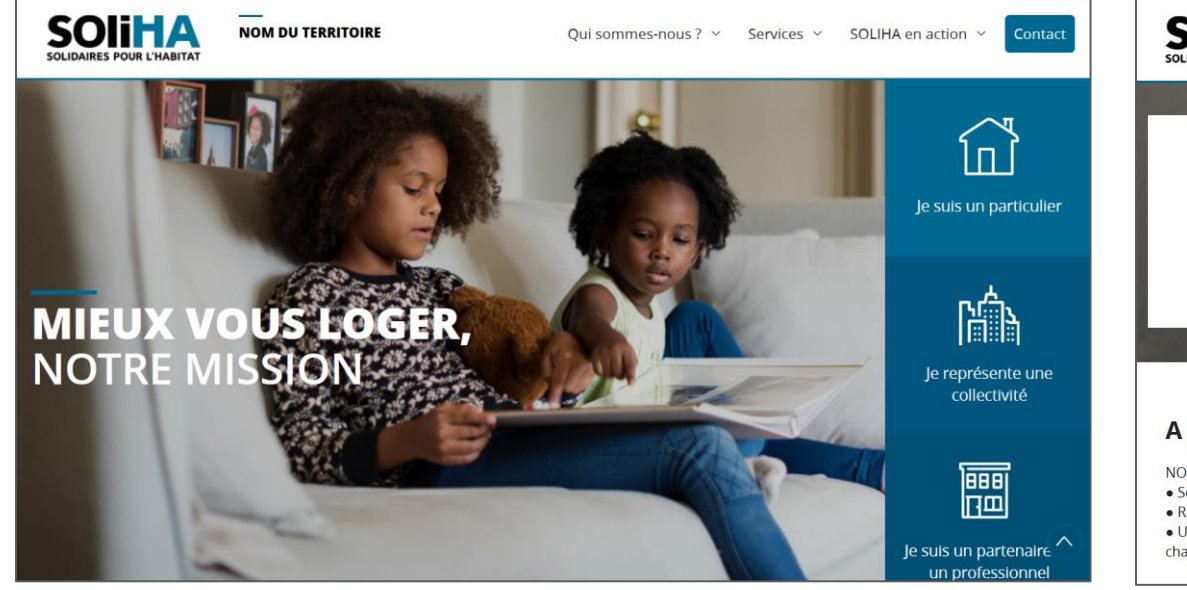

Site vitrine

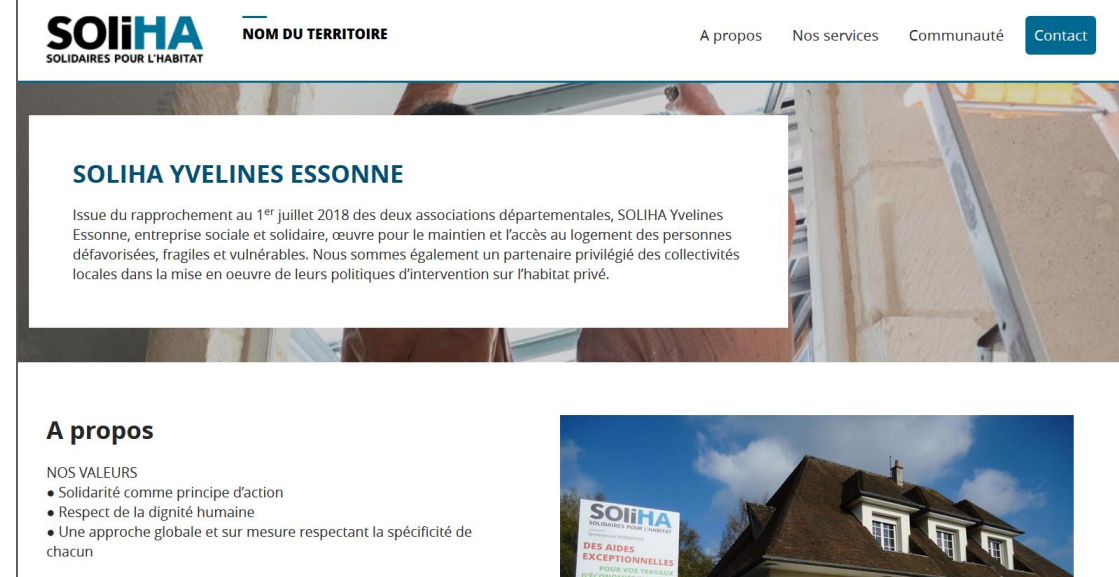

Site carte de visite

## **SITE** RESPONSIVE DESIGN

Le site internet a été pensé en "responsive design" afin de faciliter la navigation et d'améliorer l'expérience utilisateur lorsqu'il s'agit de consulter le site sur un appareil mobile. En effet, le site va s'adapter automatiquement à la résolution d'écran via lequel il est consulté.

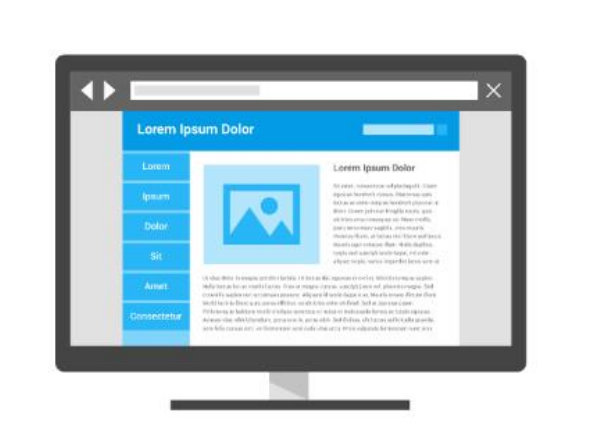

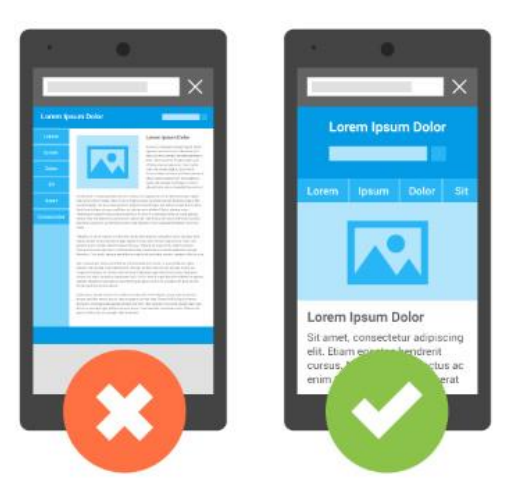

**A savoir :** aujourd'hui plus de la moitié des internautes naviguent sur internet à partir d'un téléphone ou d'une tablette, d'où l'importance d'avoir un site correctement lisible depuis tous les supports.

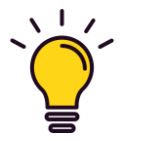

Responsive design : ajuste automatiquement l'affichage d'une page web à la taille d'écran du terminal utilisé.

#### **INTERFACE D'ADMINISTRATION**

WORDPRESS

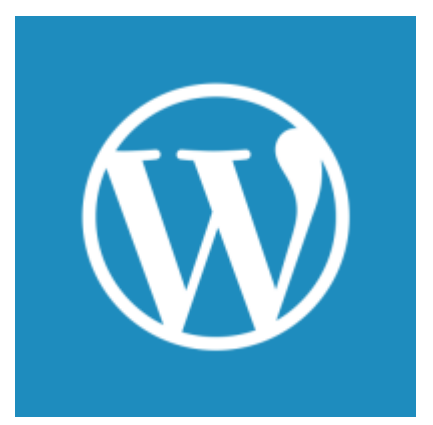

Votre site internet est administrable grâce au CMS (Content Management System), système de gestion de contenu, appelé **WORDPRESS**, depuis le « back office ».

Wordpress permet de modifier le contenu du site internet sans avoir besoin de savoir coder.

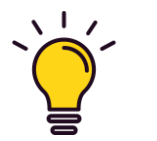

**Back Office VS Front Office :** Le Back Office est la partie non visible des internautes permettant l'administration du site. Le Front Office est la partie visible par les internautes.

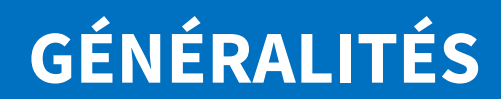

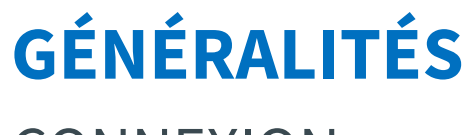

CONNEXION

Première connexion : <u>https://uas.soliha.fr/wp/connexion/</u>

puis

uas.soliha.fr/wp-admin

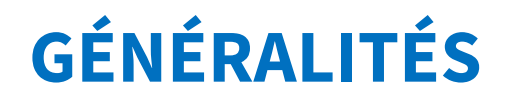

#### **INTERFACE DE WORDPRESS**

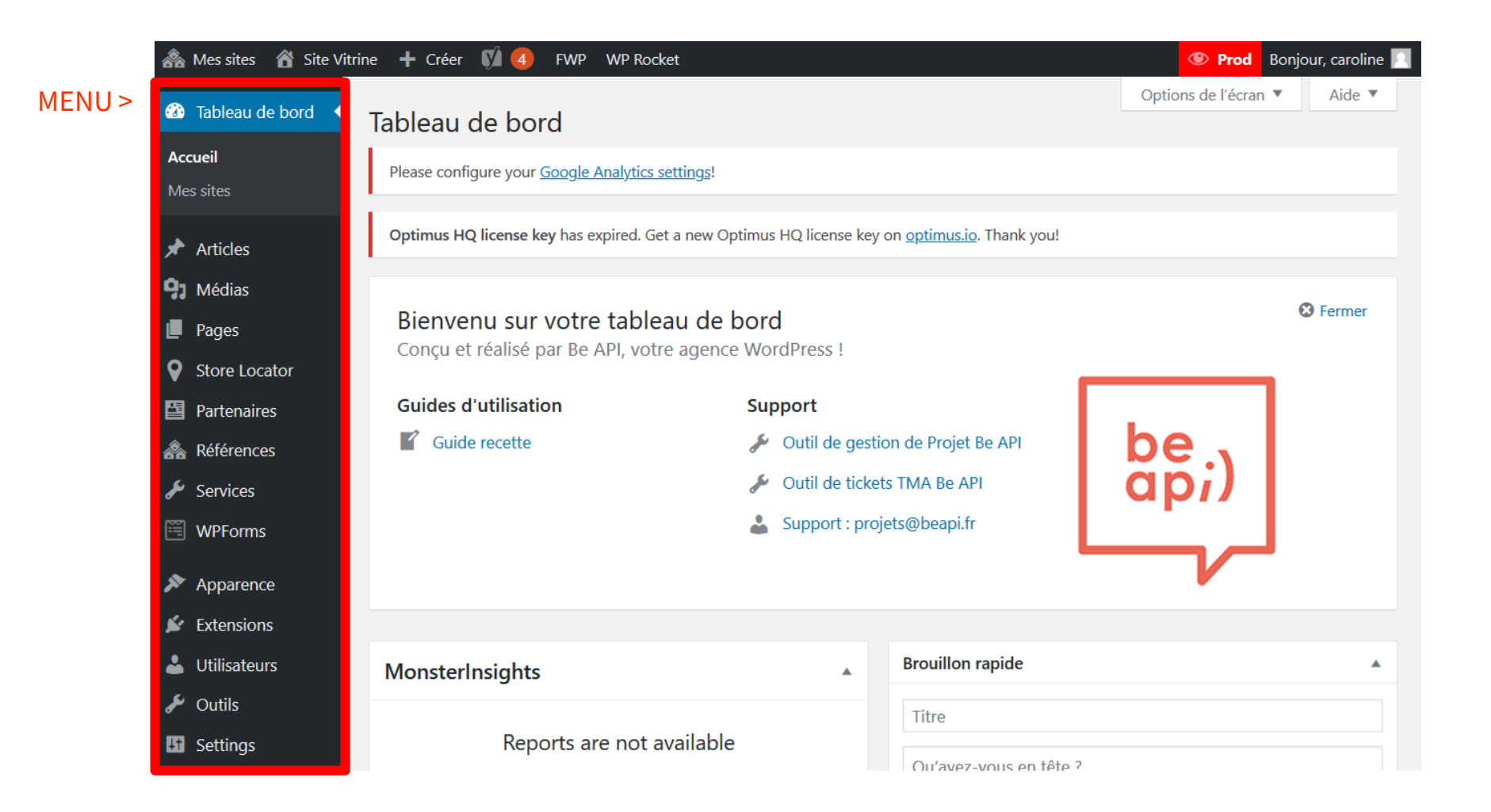

# **GÉNÉRALITÉS**

#### INTERFACE DE WORDPRESS

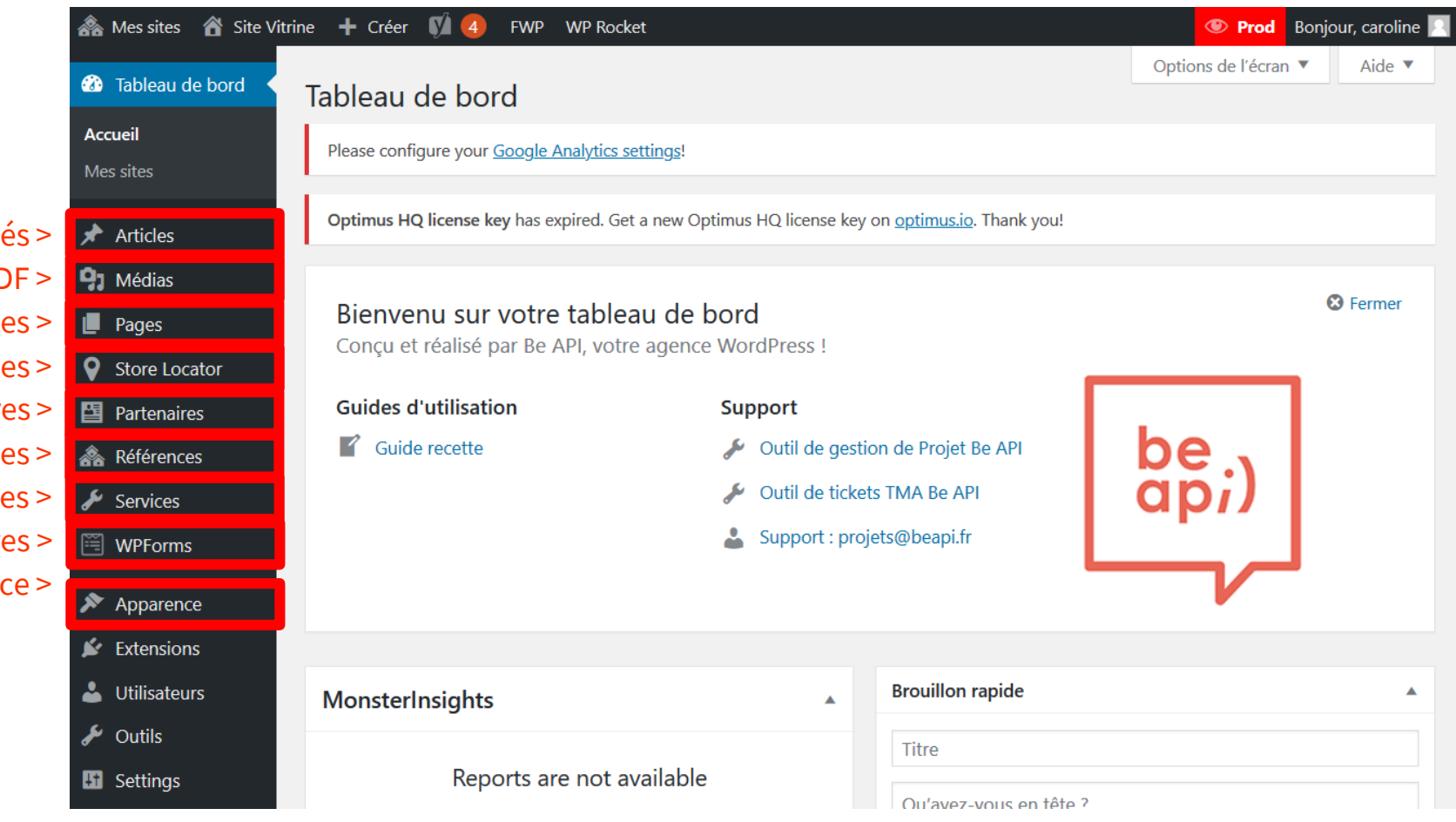

Gestion des actualités >I ArticlesGestion des photos / PDF >I MédiasGestion des agences physiques >I PagesGestion des agences physiques >I PagesGestion des partenaires >I PartenairGestion des références et témoignages >I PartenairGestion du catalogue de services >I ServicesGestion du menu et de l'apparence >I Articles

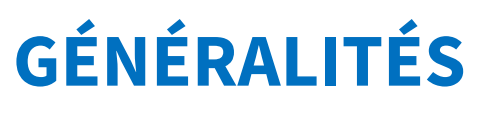

#### UTILISATEURS I Rôles

Vous pouvez définir des rôles pour les différents utilisateurs de l'interface d'administration.

En savoir plus sur les rôles Wordpress : <u>https://wpformation.com/roles-droits-privileges-utilisateurs-wordpress/</u>

| Rôle         | Droits                                                                               |
|--------------|--------------------------------------------------------------------------------------|
| Admin        | Pleins pouvoirs                                                                      |
| Editeur      | Gestion de tous les contenus                                                         |
| Auteur       | Gestion de ses éléments uniquement / Peut publier et effacer des<br>articles publiés |
| Contributeur | Modification et suppression de ses éléments                                          |
| Abonné       | Aucun / Dans le cas des sites locaux ne sert pas                                     |

https://soliha-uas.beapi.xyz/site-vitrine/wp-admin/users.php

# GÉNÉRALITÉS

#### UTILISATEURS I Ajout d'un utilisateur

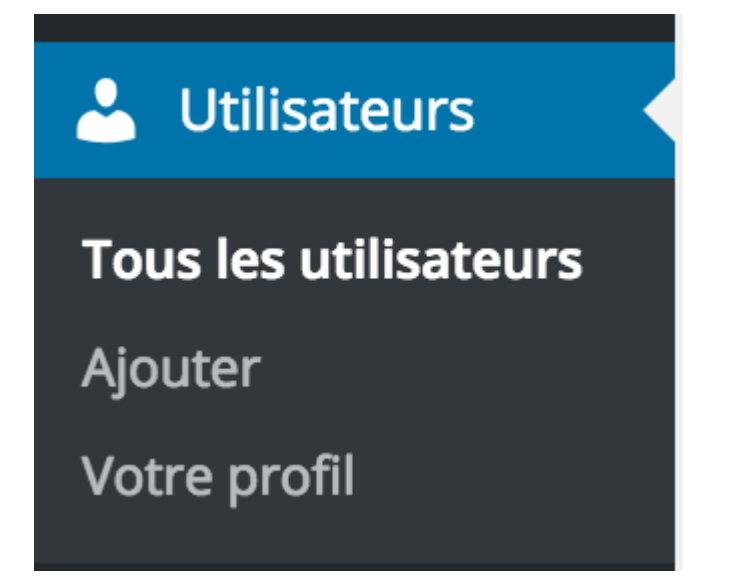

| Ajouter un utilisateur                 |                      |                                      |
|----------------------------------------|----------------------|--------------------------------------|
| Créer un nouvel utilisateur et l'ajou  | ter à ce site.       |                                      |
| Identifiant (obligatoire)              |                      |                                      |
| Adresse de messagerie<br>(obligatoire) |                      |                                      |
| Rôle                                   | Abonné               | <b>\$</b>                            |
| Passer la confirmation par e-<br>mail  | Ajouter l'utilisateu | ır sans envoyer de message lui deman |
| Ajouter un utilisateur                 |                      |                                      |

Aioutor un utilisatour

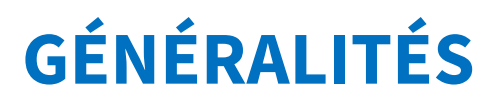

#### ARTICES & PAGES I États

Les « articles » et les « pages » peuvent avoir différents « états ».

| Etat                    | Impacts                                                        | Publier 🔺                                                                   |
|-------------------------|----------------------------------------------------------------|-----------------------------------------------------------------------------|
| Publié                  | Article publié et visible par tous                             | Enregistrer brouillon Aperçu                                                |
| Brouillon               | Enregistré mais pas publié                                     | État : Brouillon Modifier                                                   |
| Programmé               | Planifié pour une publication dans un futur proche             | Visibilité : Public Modifier           Image: Dublic tout de suite Modifier |
| En attente de relecture | Doit être validé par un administrateur<br>avant d'être publié  | Duplicate This                                                              |
| Privé                   | Visible uniquement par les utilisateurs<br>enregistrés du site | Publier                                                                     |

L'encadré "Publier" est visible depuis toutes les "Pages" et "Articles", il se trouve toujours en haut à droite.

# **GÉNÉRALITÉS**

#### ARTICES & PAGES I Planifier une publication

Les « articles » et les « pages » peuvent être programmé pour être publié un jour et/ou une certaine heure.

Cela peut être pratique lorsque l'on prépare plusieurs articles à l'avance et que l'on veut qu'ils se publient automatiquement à un moment déterminé.

| Publier                      |         |
|------------------------------|---------|
| Enregistrer brouillon        | Aperçu  |
| État : Brouillon Modifier    |         |
| Visibilité : Public Modifier |         |
| Publier tout de suite Modi   | fier    |
| Duplicate This               |         |
|                              | Publier |

L'encadré "Publier" est visible depuis toutes les "Pages" et "Articles", il se trouve toujours en haut à droite.

#### ARTICLES

Permet de gérer les actualités : il s'agit des éléments constituant la rubrique SOLIHA en action / Actualités.

Il est possible de catégoriser les articles grâce aux **CATÉGORIES** et aux **ÉTIQUETTES**.

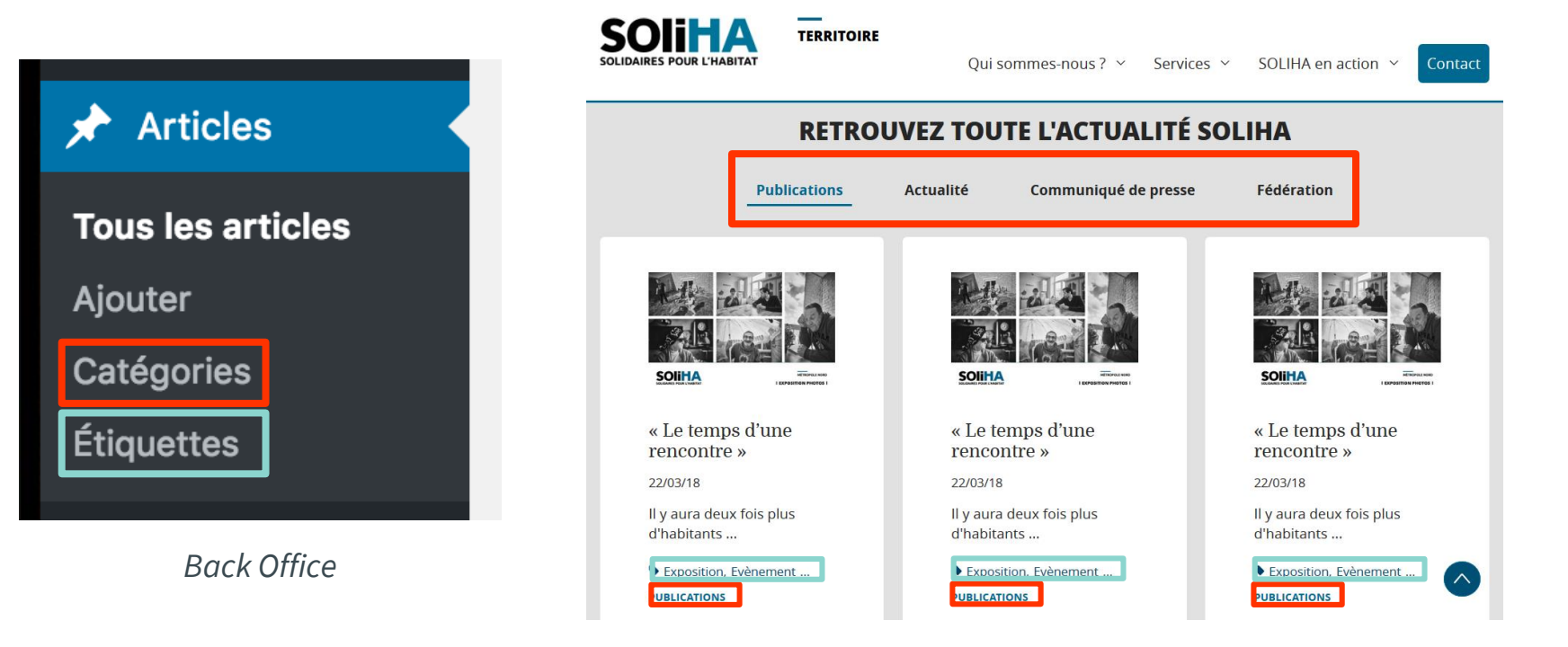

Front Office

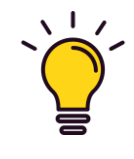

**Catégories VS Étiquettes :** Les catégories permettent une vraie catégorisation, elles sont cliquables et permettent de voir tous les articles d'une même catégorie.

Les étiquettes apportent uniquement une information complémentaire pour l'internaute sur le thème de l'article. Cependant en Back Office elles permettent de filtrer les articles liés à une étiquette.

#### ARTICLES I Rédiger et publier un article

| 🙈 Mes sites 🛛 🕆 Site Vitr | rine 🕂 Créer 📢 🔍 FWP WP Rocket                                                               | 💿 Prod Bonjour, caroline 🦳       |
|---------------------------|----------------------------------------------------------------------------------------------|----------------------------------|
| 🚳 Tableau de bord         | Ajouter un nouvel article                                                                    | Options de l'écran ▼ Aide ▼      |
| 🖈 Articles                | Please configure your <u>Google Analytics settings</u> !                                     |                                  |
| Tous les articles         |                                                                                              |                                  |
| Ajouter                   | Saisissez votre titre ici                                                                    | Publier 🔺                        |
| Catégories<br>Étiquettes  |                                                                                              | Enregistrer le brouillon Aperçu  |
| <b>9</b> Médias           | Ajouter un média       Insert Store Locator       Ajouter un formulaire                      | État : Brouillon <u>Modifier</u> |
| 📕 Pages                   | Visuel Texte                                                                                 | Visibilité : Public Modifier     |
| Store Locator             | Paragraphe V B $I \coloneqq \boxdot 66 \boxdot \boxdot \boxdot 29 \blacksquare \blacksquare$ | m Publier tout de suite Modifier |
| Partenaires               | - <u>A</u> • 🛱 🖉 Ω 準 軒 🔨 🕐 🕑                                                                 | 🕅 Readability: Needs improvement |
| ሕ Références              |                                                                                              | 📡 SEO: Not available             |
| 差 Services                |                                                                                              | Vider le cache                   |
| WPForms                   |                                                                                              | Publier                          |
| 🔊 Apparence               |                                                                                              |                                  |
| 💉 Extensions              |                                                                                              | Catégories 🔺                     |
| 👗 Utilisateurs            |                                                                                              | Toutes Plus utilisés             |
| 🖌 Outils                  |                                                                                              | Non classé                       |
| Cottings                  |                                                                                              | Actualité                        |

Back Office

Champs à remplir :

- Titre,
- Texte,
- Catégories,
- Articles liés,
- Étiquette,
- YOAST SEO,
- Image mise en avant.

#### **ARTICLES I Articles liés**

| Add Related Posts |
|-------------------|
| =                 |
|                   |

Cela permet de faire remonter

des articles sur la même

thématique.

Back Office

#### ARTICLES I À la une

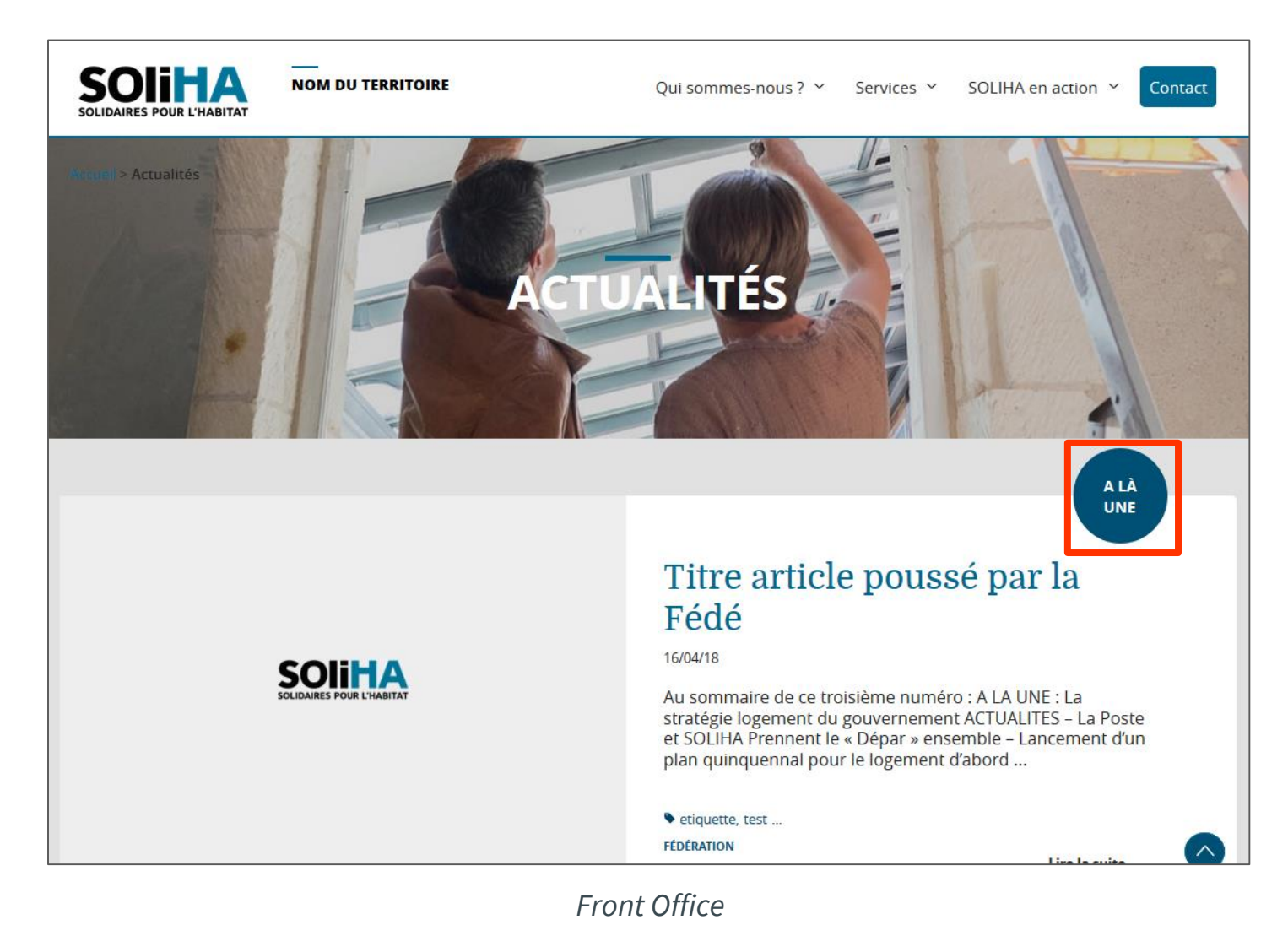

#### L'article À LA UNE

C'est l'article qui est toujours mis en avant par rapport aux autres.

C'est toujours **le dernier article publié** qui est "À LA UNE". Il est possible de modifier la date de publication d'un article si l'on veut un article en particulier à la une et non le dernier publié.

#### ARTICLES I Exemple de contenu

- Participation à un salon, à un événement,
- Signature d'une nouvelle convention,
- Vœux,
- Nouvelle présidence,
- Publications (plaquettes, rapport d'activité),
- ...

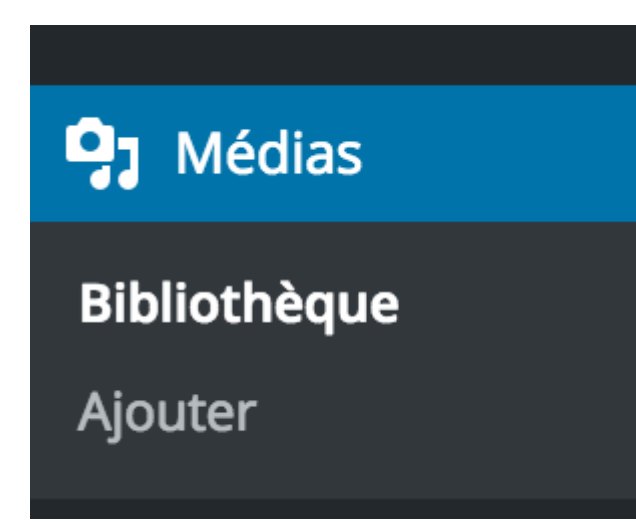

# Il s'agit de la bibliothèque de médias du site contenant les images et pdf notamment.

Il est possible d'ajouter des images, format JPEG, PNG, GIF et des documents au format PDF. Il est conseillé de ne pas intégrer des fichiers trop lourds afin de ne pas ralentir le chargement des pages.

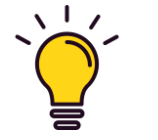

**Vidéos :** Concernant les vidéos, il est préférable de ne pas héberger les vidéos sur le site internet, au risque de le ralentir. La bonne pratique est de l'hébergé sur la chaîne Youtube du Mouvement SOLIHA et de l'intégrer dans votre contenu. La vidéo sera lisible depuis le site, l'internaute ne verra pas la différence, mais la performance du site sera optimisée. <u>Cf slide BONNES PRATIQUES LINTEGRER UNE VIDEO VIA YOUTUBE</u>

#### MÉDIAS I Ajout d'un média

| ሕ Mes sites 🛛   Site V                                                                                                    | 'itrine 🕂 Créer 📢 3 FWP WP Rocket                                                                                                    | 🕚 Prod Bonjour, caroline 📃                                     |                                                                                                    |
|----------------------------------------------------------------------------------------------------|----------------------------------------------------------------------------------------------------|----------------------------------------------------------------|----------------------------------------------------------------------------------------------------|
| 🚳 Tableau de bord                                                                                                    | Envoi d'un nouveau média                                                                                                    | Aide T<br>A Mes sites A Site Vitrine + Créer V 3 FWP WP Rocket | Prod Bonjour, caroline                                                                                                    |
| <ul> <li>✓ Articles</li> <li>✓ Médias</li> <li>✓ Médias</li> <li>✓ Bibliothèque</li> <li>Ajouter</li> <li>Ajouter</li> <li>✓ Pages</li> <li>✓ Store Locator</li> <li>✓ Partenaires</li> <li>✓ Références</li> <li>✓ Services</li> <li>✓ WPForms</li> </ul> | Please configure your <u>Google Analytics settings</u> !<br>Déposez vos fichiers id<br>ou<br>Choisir des fichiers<br>Vous utilisez l'outil de téléversement multi-fichiers. Si vous rencontrez des problèm<br>Taille de fichier maximale pour le téléversement : 200 MB. | ActionLogement                                                 | Nom du fichier : action-logement-2jpg       Enregistré.         Type du fichier : image/jpeg       Enregistré.         Téléversé le : 9 décembre 2019       Enregistré.         Timensions : 600 × 600       Maria soliha. fr/content/uploads/s         Adresse web       https://uas.soliha.fr/content/uploads/s         Titre       action-logement         Légende       Légende         Texte alternatif       logo-jaction-logement         Description |
|                                                                                                    |                                                                                                    | Modifier l'image                                               |                                                                                                    |

**POUR LES VISUELS, NE PAS OUBLIER :** de renseigner le champs "Titre" et "Titre alternatif avec quelques mots clés (2/3) décrivant le visuel.

PAGES

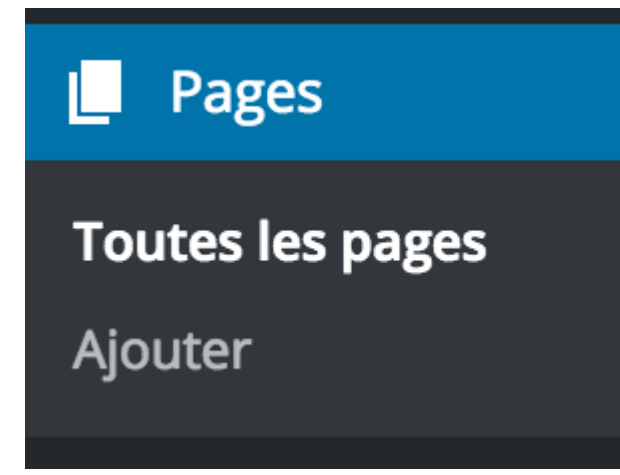

Il s'agit de l'ensemble des pages du site, exemple pages « **Qui** sommes-nous ? » / « Mentions Légales » / « Contact »…

PAGES I Modèles de page

Il existe différents types de pages sur le site :

Administrables depuis 🛽 Pages

2 modèles de page

- Les pages classiques : les pages de Qui-sommes-nous ? / Accueil /
   Mentions Légales / …
- Attributs de page / Modèle / Modèle par défaut
- La page Contact
- Attributs de page / Modèle / Contact

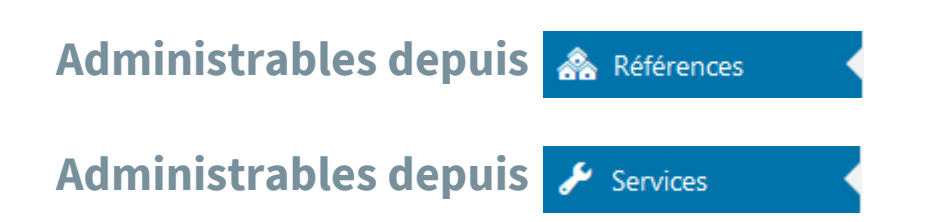

| Attributs de page                                                         |    |
|---------------------------------------------------------------------------|----|
| Parent                                                                    |    |
| Accueil                                                                   |    |
| Modèle                                                                    |    |
| Modèle par défaut \vee                                                    |    |
| Ordre                                                                     |    |
| 0                                                                         |    |
| Besoin d'aide ? Utilisez l'onglet « Aide »<br>dessus du titre de l'écran. | au |

Back Office

#### PAGES I Accueil 1/2

| ሕ Mes sites 🛛 🕆 Site V | itrine 🕂 Créer 📢 🕢 FWP                | WP Rocket                                                               |
|------------------------|---------------------------------------|-------------------------------------------------------------------------|
| 🍘 Tableau de bord      | Options de lecture                    |                                                                         |
| 🖈 Articles             | Please configure your <u>Google A</u> | Analytics settings!                                                     |
| <b>9</b> ] Médias      | •                                     |                                                                         |
| 📕 Pages                | La page d'accueil affiche             | <ul> <li>Les derniers articles</li> </ul>                               |
| Store Locator          |                                       | Une <u>page statique</u> (choisir ci-dessous)                           |
| 📴 Partenaires          |                                       | Page d'acqueil : Acqueil                                                |
| 🟤 Références           |                                       | Accel                                                                   |
| 差 Services             |                                       | Page des articles : Actualités                                          |
| 🖺 WPForms              |                                       |                                                                         |
| 🔊 Apparence            | Les pages du site doivent             | 10 🔄 articles                                                           |
| 😰 Extensions           | anicher au plus                       |                                                                         |
| 💄 Utilisateurs         | Les flux de syndication               | 10 Alémente                                                             |
| 差 Outils               | affichent les derniers                | io elements                                                             |
| <b>↓†</b> Settings     | Pour chaque article d'un flux         |                                                                         |
| Général                | fournir                               | Le texte complet                                                        |
| Écriture               |                                       |                                                                         |
| Lecture                | Visibilité pour les moteurs de        | Demander aux moteurs de recherche de ne pas indexer ce site             |
| Permaliens             | recherche                             | Certains moteurs de recherche peuvent décider de l'indexer malgré tout. |
|                        |                                       |                                                                         |

Back Office

Pour être considérée comme page d'accueil, la page créée doit être renseignée en tant que telle dans le paramétrage du site : **SETTINGS / LECTURE** 

https://uas.soliha.fr/site-vitrine/wpadmin/options-reading.php

#### PAGES I Accueil 2/2

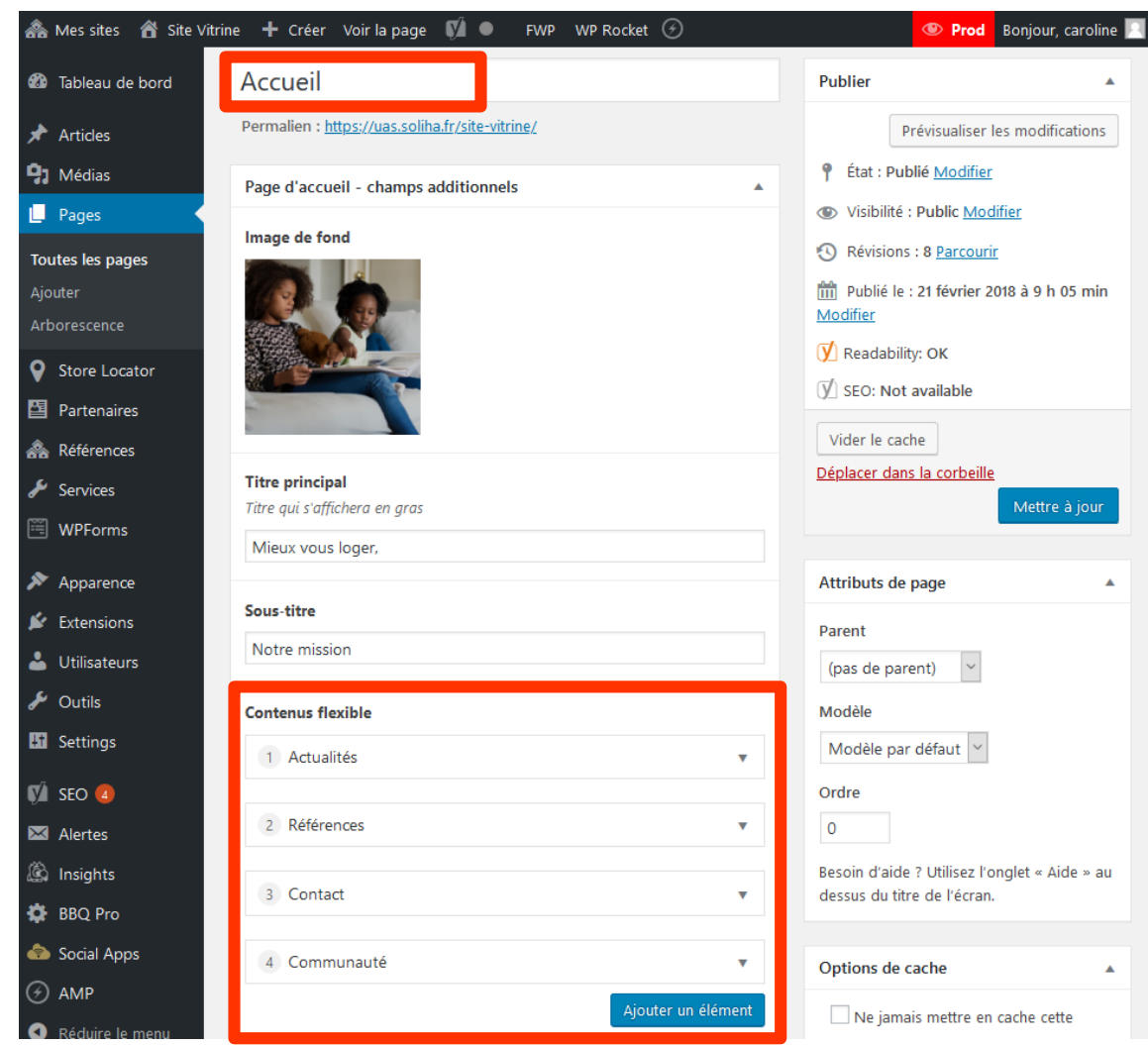

La mise en page de la page **Accueil** est spécifique à cette page.

# La page d'accueil est modifiable en allant dans **PAGES** / **ACCUEIL**.

Elle se découpe en plusieurs strates réordonnables et modifiables :

- Strate 1 : Actualités
- Strate 2 : **Références**
- Strate 3 : Contact
- Strate 4 : Communauté

Back Office

PAGES I Pages classiques / Modèle par défaut

| 츎 Mes sites 🛛 ጽ Site V<br>🚳 Tableau de bord | ritrine + Créer Voir la page 📢 ● FWP WP Rocket 🔗<br>Modifier la page Ajouter             | Le modèle<br>- Texte  |
|---------------------------------------------|------------------------------------------------------------------------------------------|-----------------------|
| 🖈 Articles                                  | Please configure your <u>Google Analytics settings</u> !                                 | - 2 col -             |
| Pages                                       | Le Mouvement SOLIHA                                                                      | - 3 col -             |
| <b>Toutes les pages</b><br>Ajouter          | Permalien : <u>https://uas.soliha.fr/site-vitrine/accueil/mouvement-soliha/</u> Modifier | Elles sont c          |
| Arborescence                                | Page - champs additionnels                                                               | le système            |
| Store Locator                               | Liste des strates                                                                        |                       |
| A Références                                | 2 2 col - Image / Texte                                                                  | 0                     |
| <ul><li>Services</li><li>WPForms</li></ul>  |                                                                                          | Texte full            |
| Apparence                                   | Ajouter une strate                                                                       | 2 col - Image / Texte |
| 🕼 Extensions                                | Back Office                                                                              | Ajouter une strate    |

Le modèle par défaut propose 3 types de strates :

Texte full \_

- 2 col Image / Texte -
- 3 col Texte -

Elles sont duplicables et ré-ordonnables à volonté avec le système de glisser-déposer.

| Pour les 2 col – |
|------------------|
| Image / Texte :  |
| possibilité de   |
| rajouter un      |
| bouton vers une  |
| page / un        |
| document         |

| Bouton                                     |
|--------------------------------------------|
| Sélectionner un lien                       |
|                                            |
| Couleur du bouton                          |
| Couleur du bouton <ul> <li>Noir</li> </ul> |

#### PAGES I Page contact / Modèle Contact

| ሕ Mes sites 🛛 🕆 Site Vitri | ne 🕂 Créer Voir la page             | : 🕅 🔍 FWP WP Rocket 🕢                                                                                                    | 🔍 Prod 🛛 Bonjour, caroline 📃                               |  |  |  |
|----------------------------|-------------------------------------|----------------------------------------------------------------------------------------------------|------------------------------------------------------------|--|--|--|
| 🍘 Tableau de bord          | Modifier la page                    | Ajouter                                                                                                    | Options de l'écran ▼ Aide ▼                                |  |  |  |
| 📌 Articles                 | Please configure your <u>Go</u>     | Please configure your <u>Google Analytics settings</u> !                                                                          |                                                            |  |  |  |
| <b>9</b> ] Médias          |                                     |                                                                                                    |                                                            |  |  |  |
| 📙 Pages 🔸                  | Contact                             |                                                                                                    | Publier 🔺                                                  |  |  |  |
| Toutes les pages           | Permalien : <u>https://uas.soli</u> | ha.fr/site-vitrine/contactez-nous/ Modifier                                                                                       | Prévisualiser les modifications                            |  |  |  |
| Ajouter<br>Arborescence    | Page Contact - champs additionnels  |                                                                                                    | État : Publié <u>Modifier</u> Visibilité : Public Modifier |  |  |  |
| Store Locator              | Bloc "Contactez-nous"               |                                                                                                    | Révisions : 4 Parcourir                                    |  |  |  |
| 📴 Partenaires              | Carte                               |                                                                                                    | Publié le : 11 mars 2018 à 16 h 02 min                     |  |  |  |
| 🙈 Références               |                                     | PORTE DE LA                                                                                                    | Modifier                                                   |  |  |  |
| 🖋 Services                 |                                     | Plan Satellite                                                                                                    | Keadability: Needs improvement                             |  |  |  |
| 🕮 WPForms                  |                                     | LA CHAPELLE                                                                                                    | ∬ SEO: Not available                                       |  |  |  |
| 🔊 Apparence                |                                     |                                                                                                    | Vider le cache                                             |  |  |  |
| 😰 Extensions               |                                     | OP                                                                                                    | Déplacer dans la corbeille<br>Mettre à jour                |  |  |  |
| 📥 Utilisateurs             |                                     |                                                                                                    | Mettre a jour                                              |  |  |  |
| 🖋 Outils                   |                                     | N Jean Jaan     DANURE, Le Pré-Saint-Ge                                                                                           | Attributs de page                                          |  |  |  |
| 5 Settings                 |                                     |                                                                                                    | Darent                                                     |  |  |  |
| 🕅 SEO 🖪                    |                                     | este <sup>tte</sup> Point Éphémère Part des Putters d'Auronat                                                                     | (pas de parent)                                            |  |  |  |
| 🔀 Alertes                  |                                     | Rue de Mouzala     Rue de Mouzala     Rue de Mouzala     Rue de Mouzala                                                           | Modèle                                                     |  |  |  |
| 🖄 Insights                 |                                     |                                                                                                    | Contact ~                                                  |  |  |  |
| 🔅 BBQ Pro                  |                                     | Google ZUS Réhéval Relleville<br>Données cartographiques ©2020 Google Conditions d'utilisation Signaler une erreur cartographique | Ordre                                                      |  |  |  |
| less Social Apps           | 0.4                                 |                                                                                                    | 0                                                          |  |  |  |
|                            | Adresse                             | 8 avenue Borgnis Desbordes<br>CS 12 181                                                                                           | Besoin d'aide ? Utilisez l'onglet « Aide » au              |  |  |  |
| Réduire le menu            |                                     | 56005 Vannes Cedex                                                                                                    | dessus du titre de l'écran.                                |  |  |  |

Back Office

Le modèle **Contact** permet de gérer la page éponyme.

#### STORE LOCATOR

Il s'agit de l'ensemble des associations et permanences affichées sur la carte des pages « **Accueil** » et « **Contact** ». Permet de renseigner le nom des associations / des structures, coordonnées, informations supplémentaires…

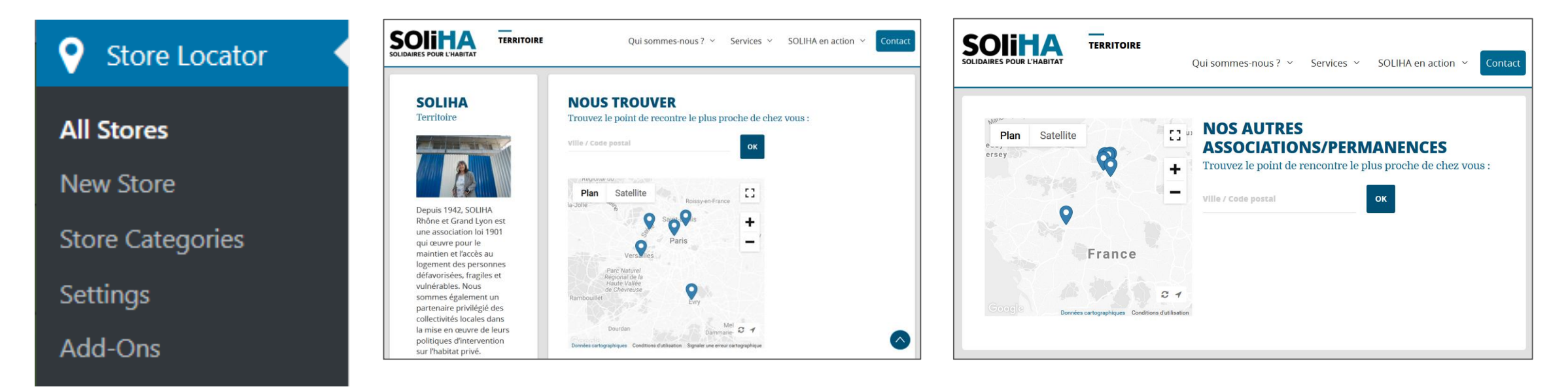

Back Office

Front Office – page d'accueil

Front Office – page contact

PARTENAIRES

Il s'agit de l'ensemble des partenaires disponibles pour être affichés dans les pages « **Nos partenaires** » et dans les *détails d'une référence appelé « les acteurs »*.

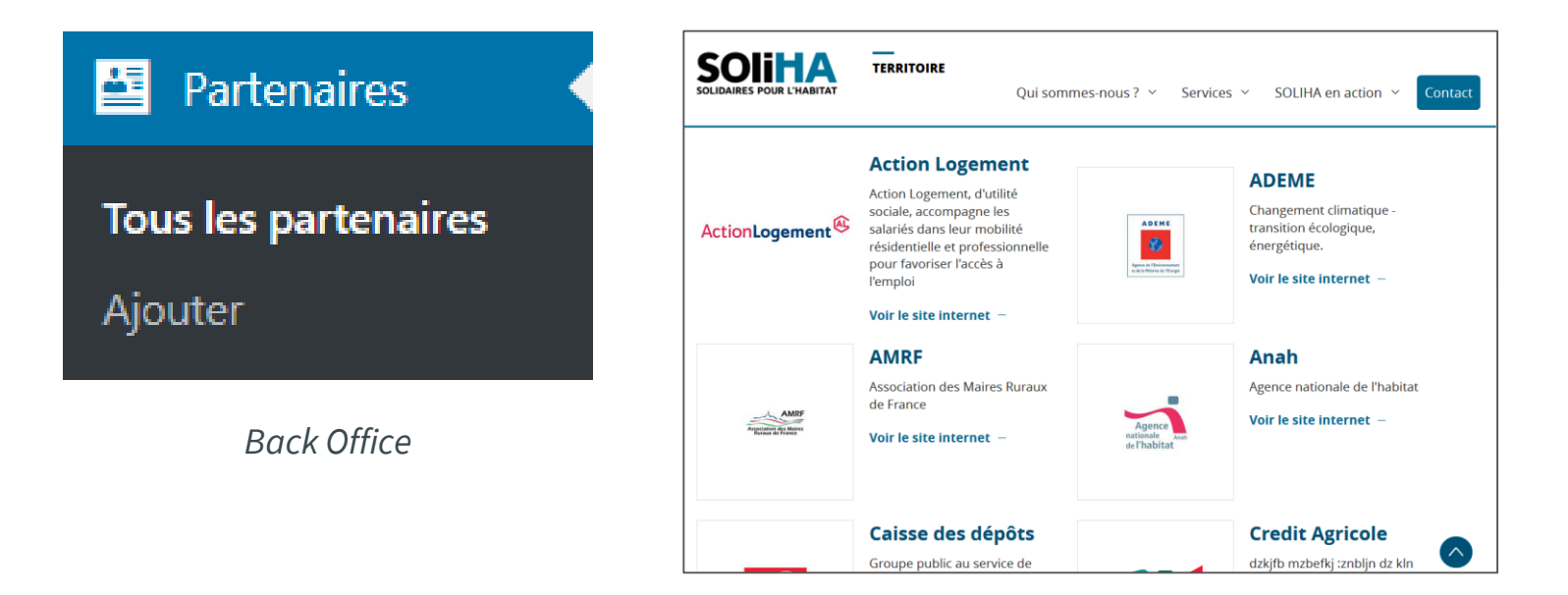

Front Office – page Nos Partenaires

#### RÉFÉRENCES

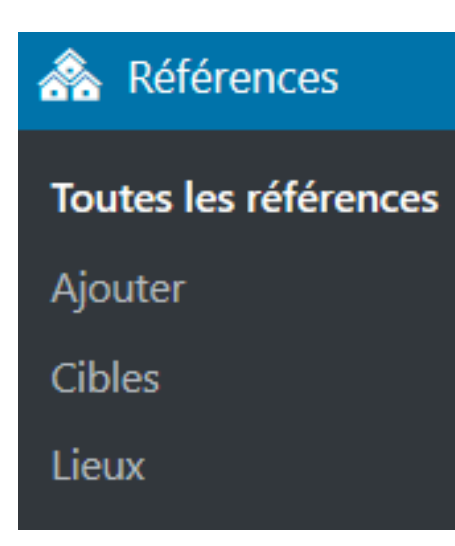

Il s'agit de l'ensemble des Références constituant la rubrique « SOLIHA en action » / **« Actions en cours »**.

Il est possible de catégoriser les Références via des taxonomies : **CIBLES** (particuliers, collectivités ou partenaires) et **LIEUX** (villes, départements...).

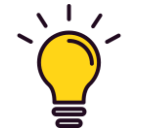

**Cibles et Lieux :** Ils apportent une information complémentaire pour l'internaute, ils ne sont pas cliquables et ne permettent pas une réelle catégorisation en Front Office. Cependant en Back Office elles permettent de filtrer les articles liés à une étiquette.

#### RÉFÉRENCES I Ajouter et publier une référence

| 🗥 Mes sites 🛛 🕆 Site Vitri | ine 🕂 Créer 📢 🔍 FWP WP Rocket                            | 🕚 Prod Bonjo                    | ur, caroline 📃 |
|----------------------------|----------------------------------------------------------|---------------------------------|----------------|
| 🚳 Tableau de bord          | Ajouter une référénce                                    | Options de                      | el'écran ▼     |
| 🖈 Articles                 | Please configure your <u>Google Analytics settings</u> ! |                                 |                |
| <b>9</b> Médias            |                                                          |                                 |                |
| 📕 Pages                    | Saisissez votre titre ici                                | Publier                         |                |
| Store Locator              |                                                          | Enregistrer le brouillon        |                |
| Partenaires                | Aiguter un média lesert Store Locator                    |                                 | Aperçu         |
| 🙈 Références 🛛 🔸           | Visual Tarte                                             | ftat : Brouillon Modifier       |                |
| Toutes les références      |                                                          | Visibilité : Public Modifier    |                |
| Ajouter                    |                                                          | m Publier tout de suite Modifie | r              |
| Cibles                     |                                                          | Readability: Needs improven     | nent           |
| Lieux                      |                                                          | 🕅 SEO: Not available            |                |
| 差 Services                 |                                                          | Vider le cache                  |                |
| 🗒 WPForms                  |                                                          |                                 | Publier        |
| 🔊 Apparence                |                                                          |                                 |                |
| 💉 Extensions               |                                                          | Cibles                          | •              |
| 👗 Utilisateurs             |                                                          | Toutes les cibles Plus utilisés |                |
| 🖋 Outils                   |                                                          | Particuliers                    |                |
| 5 Settinas                 |                                                          | Collectivités                   |                |

#### Champs à remplir :

- Titre,
- Texte,
- Cibles,
- Lieux,
- Champs additionnels : Service rattaché OPT, Statut, Chiffres clés OPT, Avant/après OPT, Plaquette OPT,
- YOAST SEO,
- Image mise en avant.

#### SERVICES

Il s'agit de l'ensemble des services de l'association, cela correspond au catalogue de services, organisé en silo par **CIBLES** / **BESOINS** / **SERVICES**.

Chaque service doit donc être catégorisé, la construction du silo en dépend.

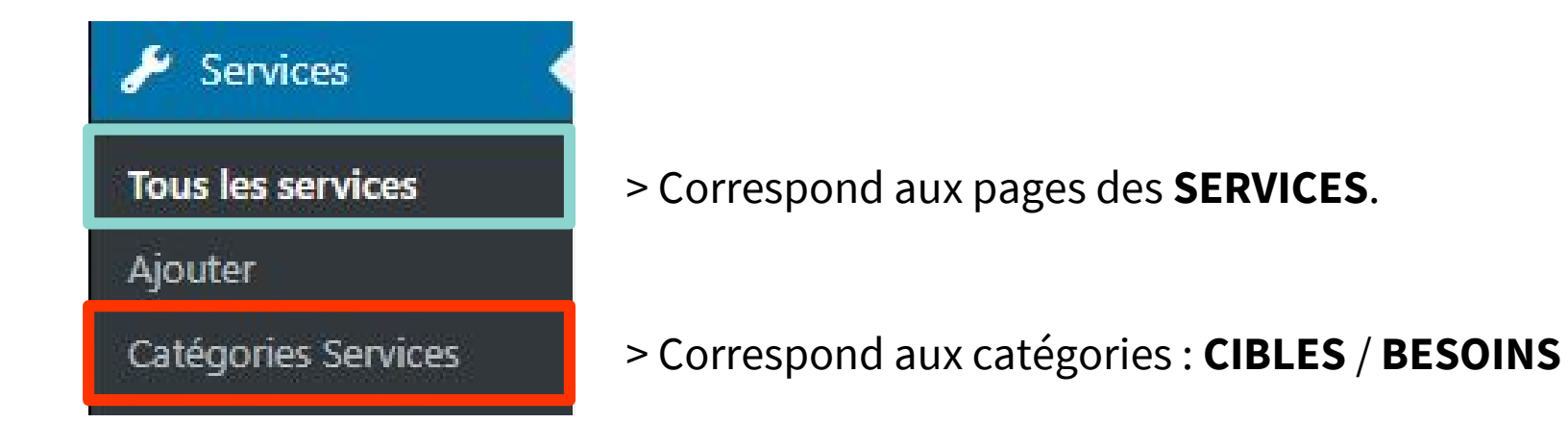

#### SERVICES

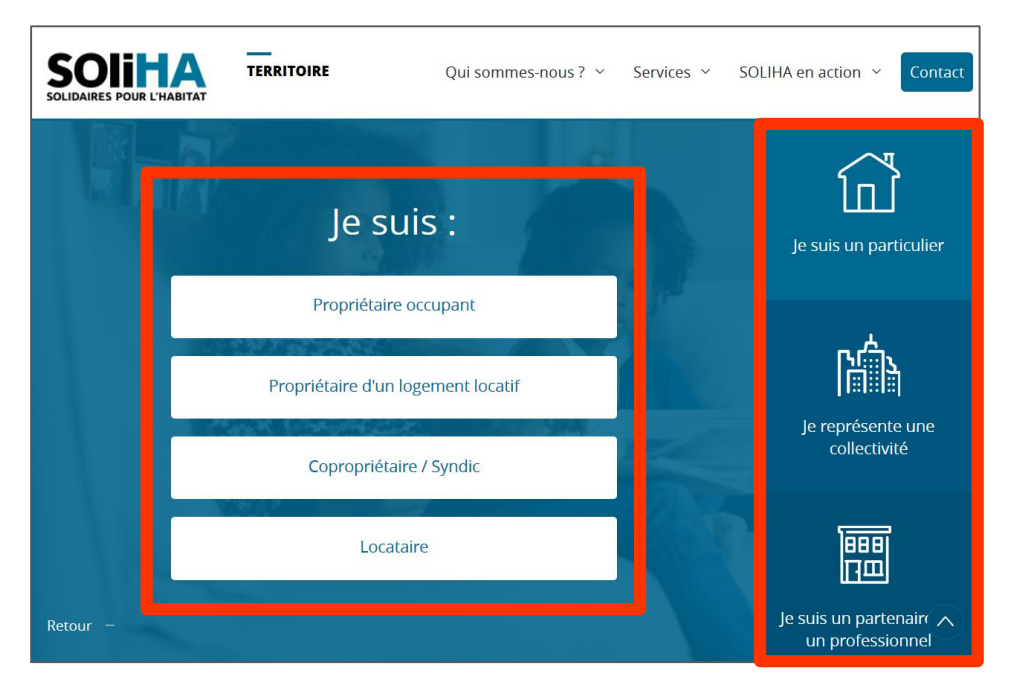

Front Office – page d'accueil

> **CIBLES** : 1<sup>ères</sup> étapes de la navigation en silo

#### SERVICES I Ajouter et publier une référence

| 🙈 Mes sites 🛛 🕆 Site Vitrine | e 🛨 Créer Voir le service 📢 💿 FWP WP Rocket                                                   | 🕚 Prod Bonjour, caroline 📃                                                         |  |  |  |
|------------------------------|-----------------------------------------------------------------------------------------------|------------------------------------------------------------------------------------|--|--|--|
| 🚳 Tableau de bord            | Modifier le service Ajouter                                                                   | Options de l'écran 🔻                                                               |  |  |  |
| 🖈 Articles                   | Please configure your <u>Google Analytics settings</u> !                                      |                                                                                    |  |  |  |
| <b>9</b> ] Médias            |                                                                                               |                                                                                    |  |  |  |
| 📕 Pages                      | L'ACCOMPAGNEMENT DES MÉNAGES FRAGILES DANS LEUR                                               | Publier 🔺                                                                          |  |  |  |
| Store Locator                | Permalien : https://uas.soliha.fr/site-vitrine/nos-services/service-collectins-leur-logement/ | Prévisualiser les modifications                                                    |  |  |  |
| 📴 Partenaires                | Modifier                                                                                      | État : Publié <u>Modifier</u>                                                      |  |  |  |
| 🗥 Références                 | Services - champs additionnels                                                                | Visibilité : Public <u>Modifier</u>                                                |  |  |  |
| 🖋 Services 🛛 🔸               | Contenu                                                                                       | m Publié le : 14 novembre 2019 à 12 h 02                                           |  |  |  |
| Tous les services            | Concenta                                                                                      | min <u>Modifier</u>                                                                |  |  |  |
| Ajouter                      | 1 Présentation                                                                                | 🚺 Readability: Needs improvement                                                   |  |  |  |
| Catégories Services          | Contenu *                                                                                     | 📝 SEO: Not available                                                               |  |  |  |
| 🗒 WPForms                    | Visuel Texte                                                                                  | Vider le cache                                                                     |  |  |  |
| Apparence                    | Paragraphe ▼ B I ☵ ☵ 66 ☴ Ξ Ξ @ 22 ☲ 🗙 📟                                                      | Déplacer dans la corbeille                                                         |  |  |  |
| 🖉 Extensions                 | ABE — <u>A</u> ▼ 🛱 🖉 Ω 準 季 か                                                                  | Mettre à jour                                                                      |  |  |  |
| 👗 Utilisateurs               |                                                                                               | Catégories Services                                                                |  |  |  |
| 🖋 Outils                     | PERMETTRE AUX MÉNAGES                                                                         |                                                                                    |  |  |  |
| Settings                     | FRAGILES DE SE MAINTENIR                                                                      | Toutes les catégories     Plus utilisés       ✓     Je représente une collectivité |  |  |  |

#### Champs à remplir :

• Titre,

•

- Lames / champs additionels: Présentation, Solutions OPT, Push OPT, Témoignage OPT, Avant/après OPT, Partenaires OPT, Bénéficiaires OPT, Formulaires OPT,
- Catégories Services,
- Extrait,
- YOAST SEO,
- Image mise en avant.

#### FORMULAIRES

# WPForms Tous les formulaires Nouveau Entrées Réglages Tools Extensions

Back Office

| Pages            | Email                 | nom@soliha.fr |  |  |
|------------------|-----------------------|---------------|--|--|
| Toutes les pages | _                     |               |  |  |
| Ajouter          | Formulaire de contact |               |  |  |
| Arborescence     | Contact               |               |  |  |
| Store Locator    |                       |               |  |  |
|                  |                       |               |  |  |

Back Office – intégration du formulaire **CONTACT** à la page **Contact** 

Il s'agit de l'ensemble des formulaires créés et appelés à différents endroits sur le site.

Ici, nous avons deux formulaires appelés via un shortcode :

- **NEWSLETTER** : inscription à la newsletter dans le footer ;
- **CONTACT** : formulaire de la page « **Contact** » + formulaires intégrés dans les pages de services.

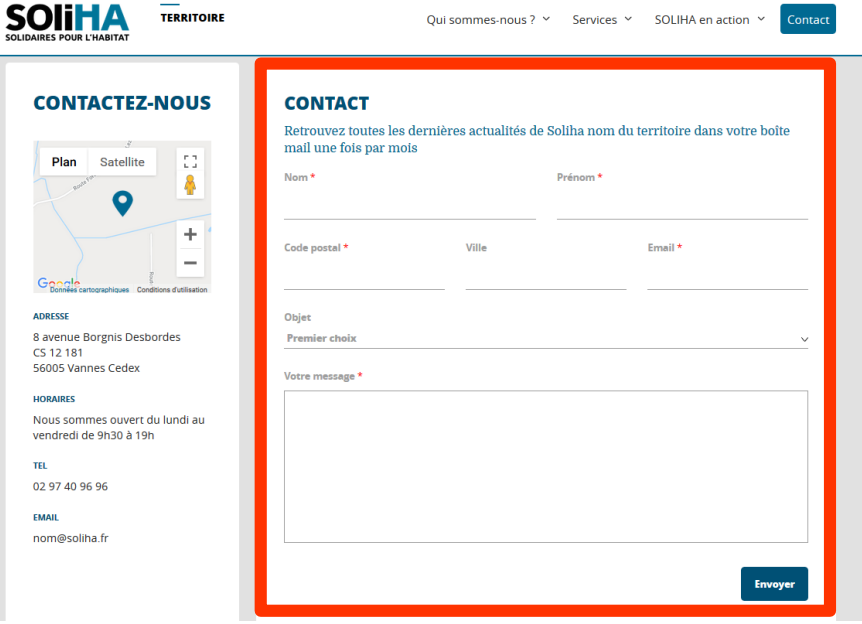

Front Office – formulaire **CONTACT** sur la page **Contact** 

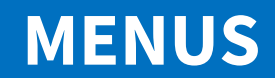
#### **MENUS**

#### CHOIX DES MENUS

| 🗥 Mes sites 🛛 🕆 Site Vitr | ine 🕂 Créer 📢 🔕 FWP WPR                      | ocket                       |                                                                                      |                                               | Prod Bonjou                            | ur, caroline 🔟 |  |
|---------------------------|----------------------------------------------|-----------------------------|--------------------------------------------------------------------------------------|-----------------------------------------------|----------------------------------------|----------------|--|
| 🍘 Tableau de bord         | Menus Gérer avec l'aperçu en di              | rect                        | Menu Principal (Navigation principale)                                               |                                               |                                        |                |  |
| 🖈 Articles                | Please configure your <u>Google Analyti</u>  | cs settings!                | Manu Dringin                                                                         | al (Navigation, principal                     |                                        |                |  |
| <b>9</b> Médias           | •                                            |                             | Menu Princip                                                                         | ai (Navigauon principa                        | e)                                     |                |  |
| 📕 Pages                   | Modifier les menus Gérer les e               | mplacements                 | Menu pied de                                                                         | e page (Pied de page -                        | secondaire)                            |                |  |
| Store Locator             | _                                            |                             | A                                                                                    |                                               |                                        |                |  |
| Partenaires               | Sélectionnez le menu à modifier : Mo         | enu pied de page (Pied      | de page - secondaire) \vee 🛛 Sé                                                      | électionner ou <u>créez un nouveau menu</u> . |                                        |                |  |
| 🙈 Références              |                                              |                             |                                                                                      |                                               |                                        |                |  |
| 🖋 Services                | Pages                                        | Nom du me                   | nu Menu pied de page                                                                 |                                               | Enregistrer                            | le menu        |  |
| 🕮 WPForms                 |                                              |                             |                                                                                      |                                               |                                        |                |  |
| 🔊 Apparence               | Les plus récentes Afficher tout<br>Recherche | Glissez cha                 | e du menu<br>que élément pour les placer da                                          | ns l'ordre que vous préférez. Cliquez sur la  | a flèche à droite de l'élément pour af | ficher         |  |
| Thèmes                    | Mentions Légales                             | d'autres op                 | d'autres options de configuration.                                                   |                                               |                                        |                |  |
| Personnaliser<br>Widgets  | Contact                                      | Mouven                      | nent SOLIHA                                                                          | Page 🔻                                        |                                        |                |  |
| Menus<br>Theme Options    | SOLIHA Territoire                            | Plan du                     | site                                                                                 | Page 🔻                                        |                                        |                |  |
| 🖌 Extensions              | Tout sélectionner                            | Mentior                     | ns Légales                                                                           | Page 🔻                                        |                                        |                |  |
| 💄 Utilisateurs            | Ajouter au m                                 | enu Contact                 |                                                                                      | Page 🔻                                        |                                        |                |  |
| 🖋 Outils                  |                                              |                             |                                                                                      |                                               |                                        |                |  |
| Settings                  | Articles                                     | ▼<br>Dáal                   | - du monu                                                                            |                                               |                                        |                |  |
| 🕅 SEO 🙆                   | Liens personnalisés  Ajoutez auto            |                             | 3 du menu omatiquement Ajouter automatiquement les pages de premier niveau à ce menu |                                               |                                        |                |  |
| Mertes                    | Catégories                                   | ✓ des pages ▲ Afficher l'er | molecoment 📃 Neuration principale () turilla part dial ( and Mary Principale         |                                               |                                        |                |  |

2 menus existent sur le site :

- Menu principal (Navigation principale)
- Menu footer (Pied de page)

Gestion du menu par :

- Ajout de page / documents / Liens externes
- Glisser / déposer pour ordonner et indenter les items

#### Veiller à bien enregistrer.

Enregistrer le menu

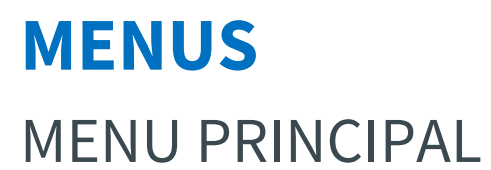

|                                    |                                                           | Nom du menu Menu Principal                                                                         |
|------------------------------------|-----------------------------------------------------------|----------------------------------------------------------------------------------------------------|
|                                    |                                                           | Structure du menu<br>Glissez chaque élément pour les placer dans l'ordre que vous préférez. Clique |
| SOLIDAIRES POUR L'HARITAT          | Qui sommes-nous ? × Services × SOLIHA en action × Contact | Qui sommes-nous ? Lien personnalisé 🔻                                                              |
|                                    |                                                           | SOLIHA Territoire sous-élément Page 🔻                                                              |
|                                    | Front Office                                              | Le Mouvement SOLIHA sous-<br>élément                                                               |
|                                    |                                                           | Nos partenaires sous-élément Archive du type de contenus 🔻                                         |
|                                    |                                                           | Services Lien personnalisé 🔻                                                                       |
|                                    |                                                           | Particuliers sous-élément Lien personnalisé 🔻                                                      |
|                                    |                                                           | Collectivité sous-élément Lien personnalisé <b>v</b>                                               |
|                                    |                                                           | Partenaires & professionnels sous-<br>élément                                                      |
|                                    |                                                           | SOLIHA en action                                                                                   |
|                                    |                                                           | Actions en cours sous-élément Archive du type de contenus 🔻                                        |
| NB : Le dernier item sera toujours | s sous la forme d'un bouton bleu.                         | Actualités sous-élément Page 🔻                                                                     |
|                                    |                                                           | Contact Page 🔻                                                                                     |

Back Office

### GÉNÉRAL

C'est ici que le type de structure est choisi : il détermine le logo affiché ainsi que la palette de couleurs utilisées sur le site

| 🗥 Mes sites 🛛 🏠 Site Vi | 🟤 Mes sites 🕋 Site Vitrine 🕂 Créer 📢 ③ FWP WP Rocket             |  |  |  |  |  |
|-------------------------|------------------------------------------------------------------|--|--|--|--|--|
| 🚳 Tableau de bord       | Theme Options                                                    |  |  |  |  |  |
| 🖈 Articles              | Please configure your <u>Google Analytics settings</u> !         |  |  |  |  |  |
| <b>9</b> Médias         |                                                                  |  |  |  |  |  |
| Pages                   | Options du thème                                                 |  |  |  |  |  |
| Store Locator           | Général Images des pages 404 Partenaires Références Pied de page |  |  |  |  |  |
| Partenaires             |                                                                  |  |  |  |  |  |
| ሕ Références            | Nom du territoire *                                              |  |  |  |  |  |
| 🖋 Services              | Nom du Territoire                                                |  |  |  |  |  |
| WPForms                 | Type de structure *                                              |  |  |  |  |  |
| ✗ Apparence             | Générique                                                        |  |  |  |  |  |
| Thèmes                  |                                                                  |  |  |  |  |  |
| Personnaliser           |                                                                  |  |  |  |  |  |
| Widgets                 |                                                                  |  |  |  |  |  |
| Menus                   |                                                                  |  |  |  |  |  |
| Theme Options           |                                                                  |  |  |  |  |  |

#### **IMAGES DES PAGES**

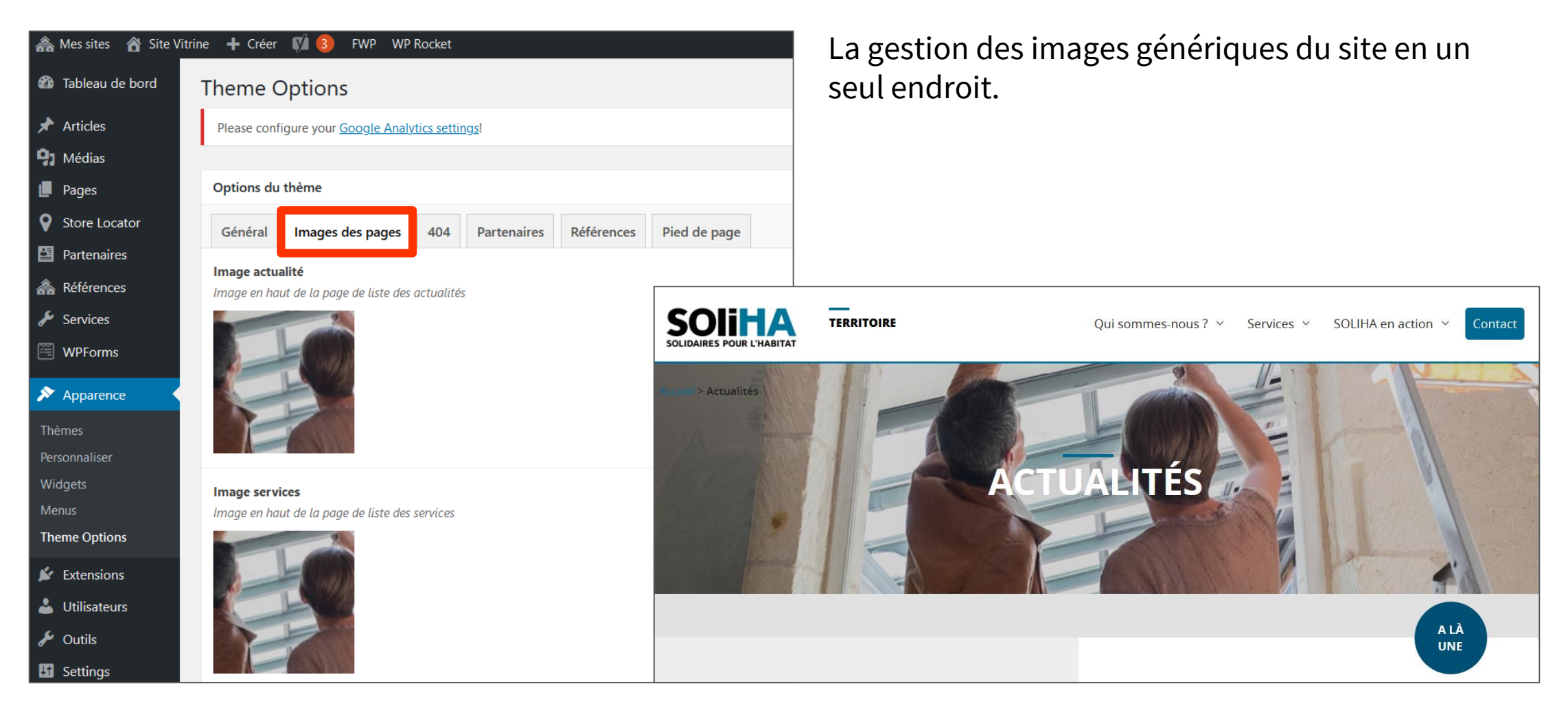

Back Office

Front Office

#### PAGE 404 I Gestion du contenu

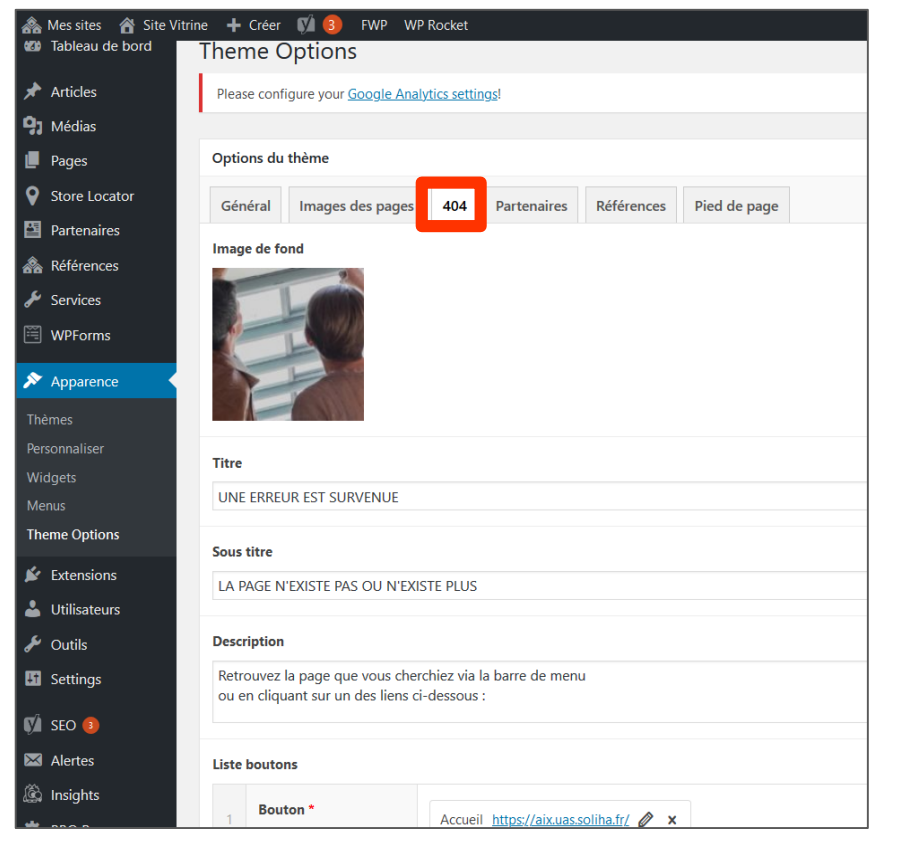

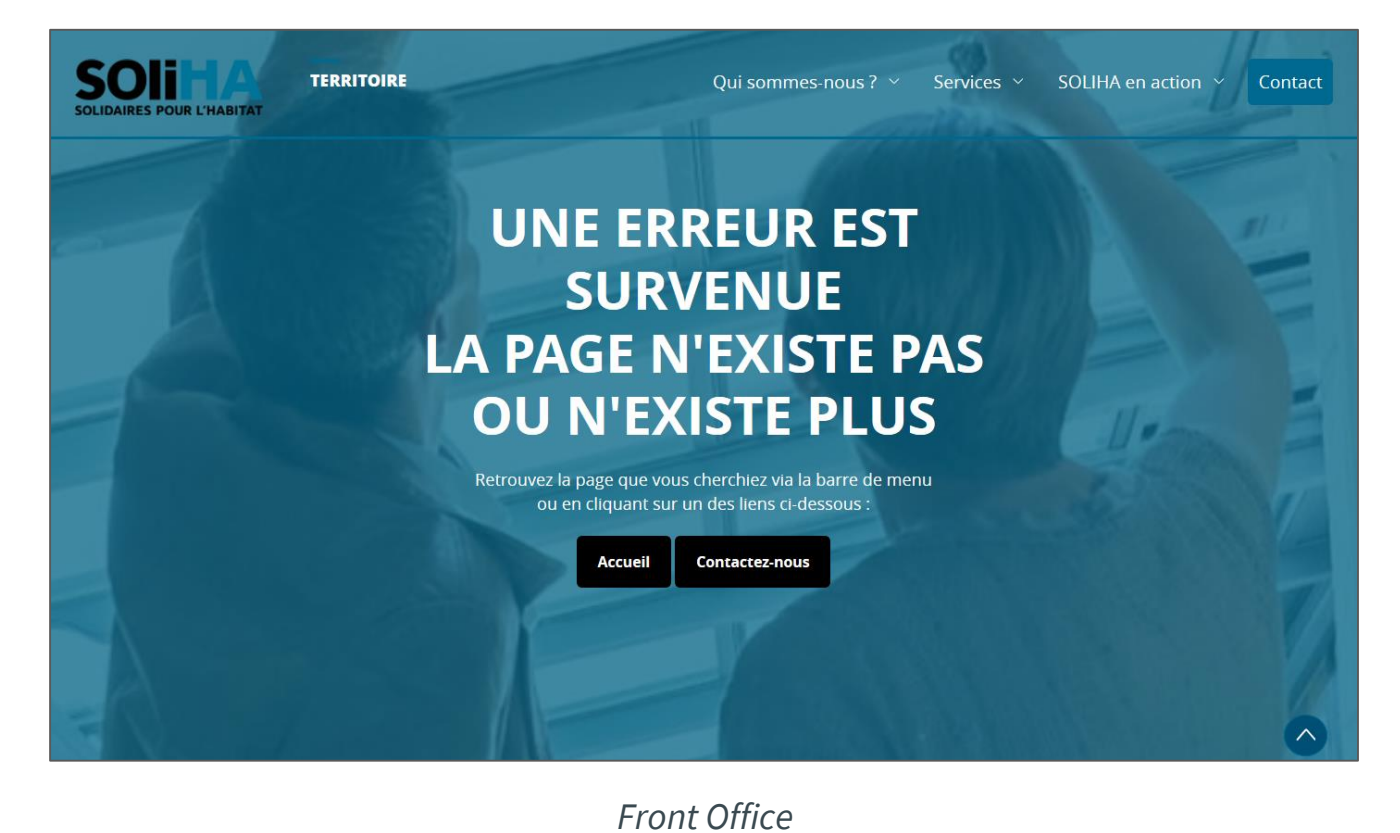

Back Office

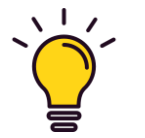

**Pages 404 :** Une page 404 est une page renvoyée par le serveur d'un site web lorsque la page demandée n'existe plus ou lorsqu'il y a une erreur dans la partie de l'URL demandée située après le nom de domaine.

#### PARTENAIRES & RÉFÉRENCES I Texte d'intro

| ሕ Mes sites 🛛 🕆 Site Vit | itrine 🕂 Créer 📢 🧿 FWP WP Rocket                                                                          |                                                                                                    |                                                                                                    |                                                           |
|--------------------------|----------------------------------------------------------------------------------------------------|----------------------------------------------------------------------------------------------------|----------------------------------------------------------------------------------------------------|-----------------------------------------------------------|
| 🚳 Tableau de bord        | Theme Options                                                                                             |                                                                                                    |                                                                                                    |                                                           |
| 🖈 Articles               | Please configure your <u>Google Analytics settings</u> !                                                  |                                                                                                    |                                                                                                    |                                                           |
| <b>9</b> Médias          |                                                                                                    |                                                                                                    |                                                                                                    |                                                           |
| 📕 Pages                  | Options du thème                                                                                          | A                                                                                                    |                                                                                                    |                                                           |
| Store Locator            | Général Images des pages 404 Partenaires Références Pied d                                                |                                                                                                    |                                                                                                    |                                                           |
| Partenaires              | Texte introduction vue liste                                                                              |                                                                                                    | Qui sommes-nous ? Y Services Y                                                                                                    | SOLIHA en action 🖌 Contact                                |
| Références               | SOLIDA<br>Depuis 1942, SOLIHA RHONE ET GRAND LYON est une association loi 1901 qui œu                     | IRES POUR L'HABITAT                                                                                                    |                                                                                                    |                                                           |
| 🖋 Services               | l'accès au logement des personnes défavorisées, fragiles et vulnérables. Nous somr                        | Partenaires                                                                                                    |                                                                                                    |                                                           |
| 🗮 WPForms                | partenaire privilégié des collectivités locales dans la mise en œuvre de leurs politique l'habitat privé. |                                                                                                    |                                                                                                    | 1. N                                                      |
| Apparence                |                                                                                                    |                                                                                                    |                                                                                                    |                                                           |
| Thèmes                   |                                                                                                    | NOS                                                                                                    | PARTENAIRES                                                                                                    |                                                           |
| Personnaliser            |                                                                                                    |                                                                                                    |                                                                                                    | 10 March 1                                                |
| Widgets                  |                                                                                                    |                                                                                                    |                                                                                                    | NY VIDE AND                                               |
| Menus                    |                                                                                                    |                                                                                                    |                                                                                                    | A CONTRACTOR                                              |
| Theme Options            |                                                                                                    |                                                                                                    |                                                                                                    | 1                                                         |
|                          | Back Office                                                                                               | Depuis 1942, SOLIHA RHONE<br>œuvre pour le maintien et l<br>fragiles et vulnérables. Nous<br>collectivités locales dans la m | E ET GRAND LYON est une association<br>l'accès au logement des personnes défa<br>s sommes également un partenaire priv<br>ise en œuvre de leurs politiques d'inter<br>l'habitat privé | loi 1901 qui<br>avorisées,<br>vilégié des<br>rvention sur |

#### PIED DE PAGE

| Store Locator           | Options du thème |                                    |          |                      |                 |                          | •             | Définition des R |                |
|-------------------------|------------------|------------------------------------|----------|----------------------|-----------------|--------------------------|---------------|------------------|----------------|
| Références              | Gén              | Général Images des pages 404 Parte |          |                      | Références      | Pied de page             |               | •                | Choix du formu |
| 🗲 Services              | Liste            | réseaux sociaux                    |          |                      |                 |                          |               |                  |                |
| WPForms                 |                  | Type de réseau *                   |          |                      | URL du réseau * |                          |               |                  |                |
| Apparence               | 1                | Facebook                           |          | ~                    | () https://www  | v.facebook.com/mouveme   | entsolik      |                  |                |
| Thèmes<br>Personnaliser | 2                | Twitter                            |          | ~                    | https://twitt   | er.com/@MouvementSOL     | IHA           |                  |                |
| Widgets                 | 3                | YouTube                            |          | ~                    | () https://www  | v.youtube.com/channel/U  | Cc4_U(        |                  |                |
| Menus<br>Theme Options  | 4                | LinkedIn                           |          | ~                    | (3) https://www | v.linkedin.com/company/s | oliha         |                  |                |
| 😰 Extensions            |                  |                                    |          |                      |                 | Ajou                     | ter un réseau |                  |                |
| 💄 Utilisateurs          | Form             | ulaire Newsletter                  |          |                      |                 |                          |               |                  |                |
| 🗲 Outils                | New              | sletter                            |          |                      |                 |                          |               |                  |                |
| Settings                |                  |                                    | RE<br>CO | JOIGNEZ N<br>DMMUNAL | NOTRE<br>JTÉ    |                          |               |                  |                |
| Back                    | k Off            | ice                                | f        | <b>y</b>             | 🖻 in            |                          |               |                  |                |
|                         |                  |                                    |          |                      |                 |                          |               |                  |                |

- Définition des RS à afficher / leur ordre
- Choix du formulaire appelé pour la newsletter

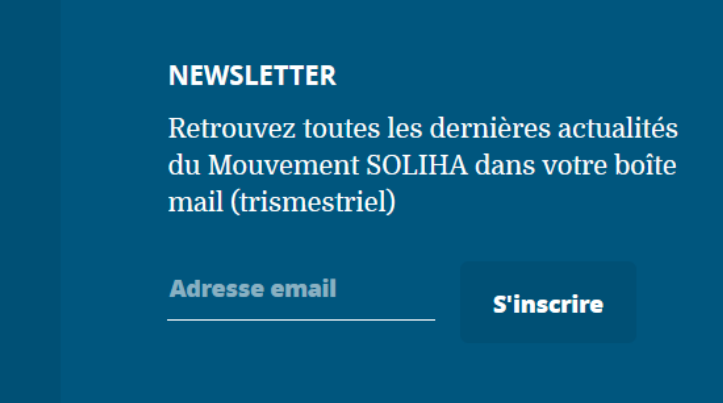

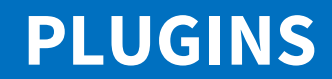

### **PLUGINS**

### **PLUGINS INSTALLÉS**

Liste des plugins installés :

- WP Forms,
- Flow Flow,
- SEO Yoast,
- Monarch,
- Articles liés,
- Monster Insight,
- Cookies.

NB : ne pas les mettre à jour afin d'éviter tout dysfonctionnement, l'agence BE API gère cette partie.

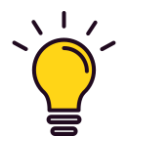

**Plugins :** les **plugins ou extensions en français**, sont des modules tierces qui viennent se greffer à votre thème WordPress et qui apportent des améliorations diverses et variées, selon le but du plugin.

### WP FORMS 1/8 I Créer un formulaire

#### WP FORMS est le plugin qui permet de créer et gérer les formulaires présents dans le site.

Possibilité de créer des formulaires de manière simple et rapide.

Utiliser le glisser/déposer pour ajouter un champ de la partie gauche à la partie droite.

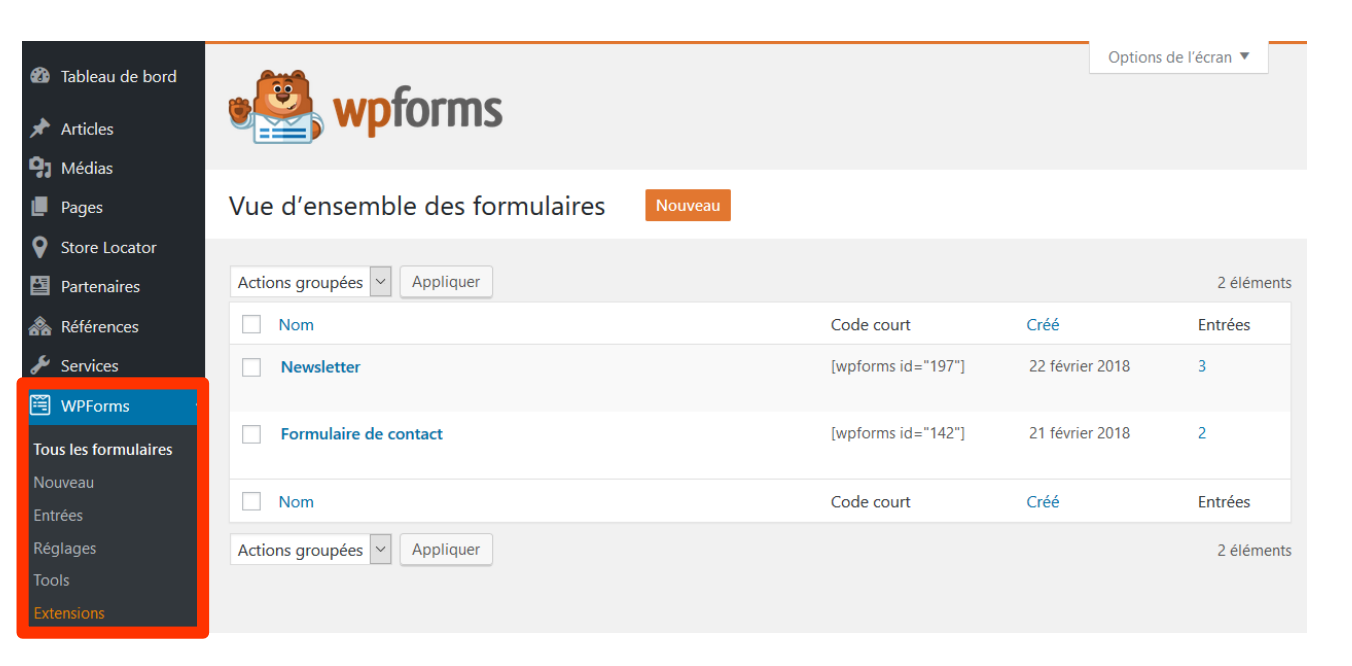

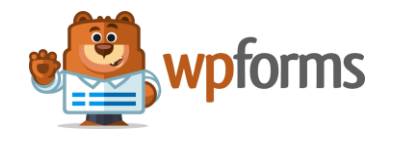

WP FORMS 2/8 I Créer un formulaire

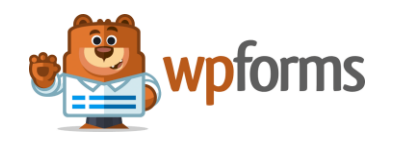

Deux façons de créer un formulaire :

- Créer un nouveau formulaire, <u>NB</u> : ne pas oublier de rajouter la case RGPD : obligatoire) ;
- Dupliquer un formulaire existant et l'adapter, <u>**NB**</u> : ne pas supprimer la case RGPD : obligatoire.

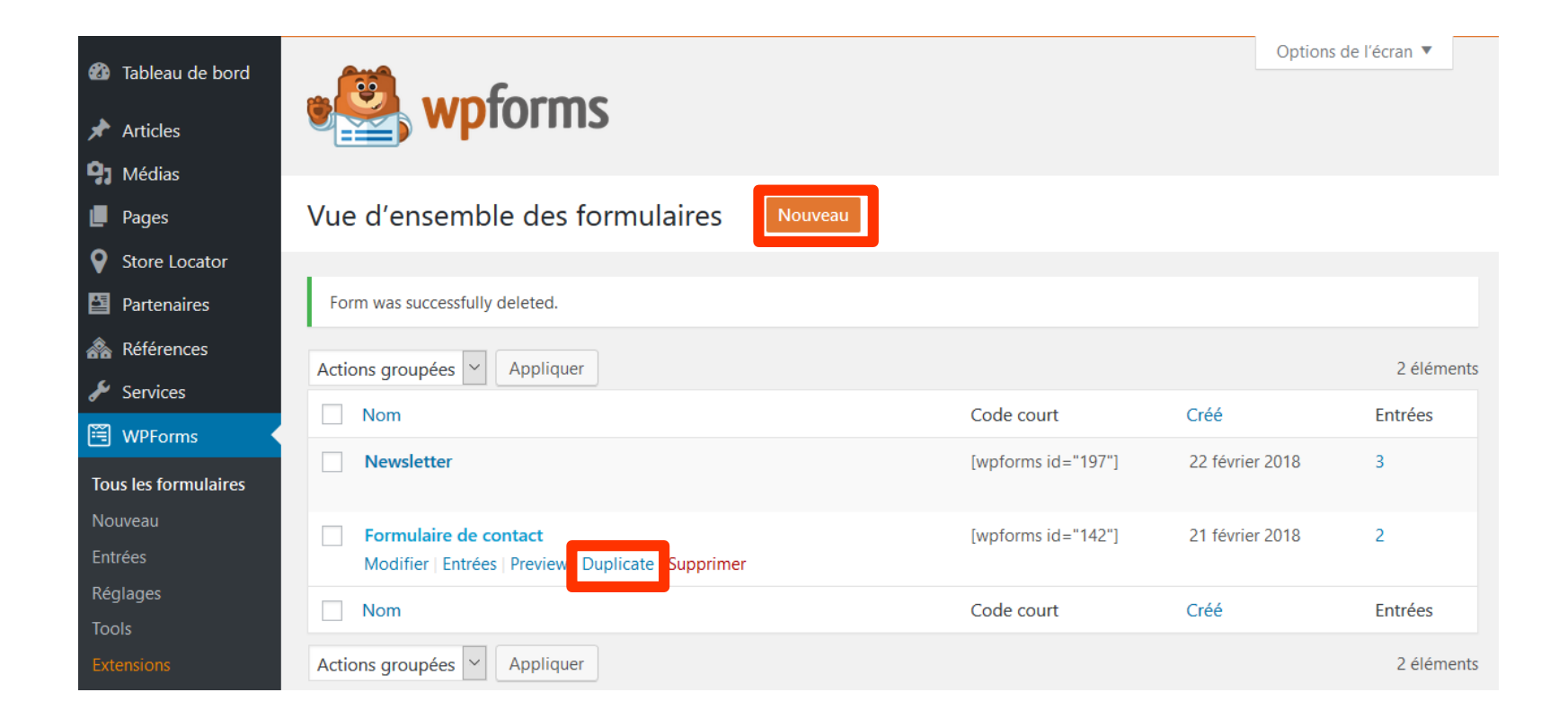

#### WP FORMS 3/8 I Champs du formulaire

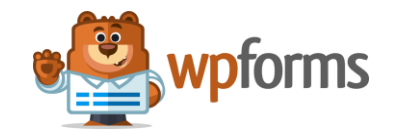

Définition des options du champ en sélectionnant celui-ci dans la partie droite.

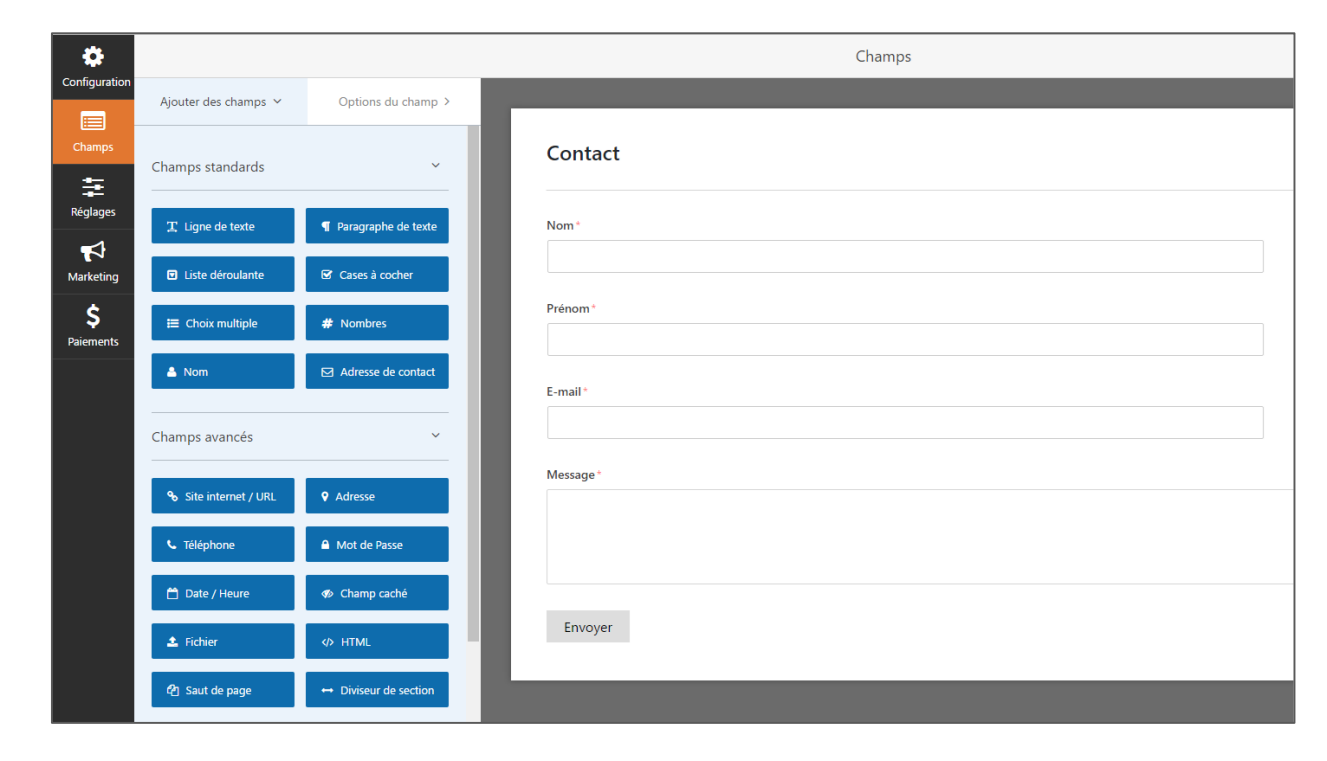

WP FORMS 4/8 I Paramètres généraux

• wpforms

Définition des paramètres généraux du formulaire.

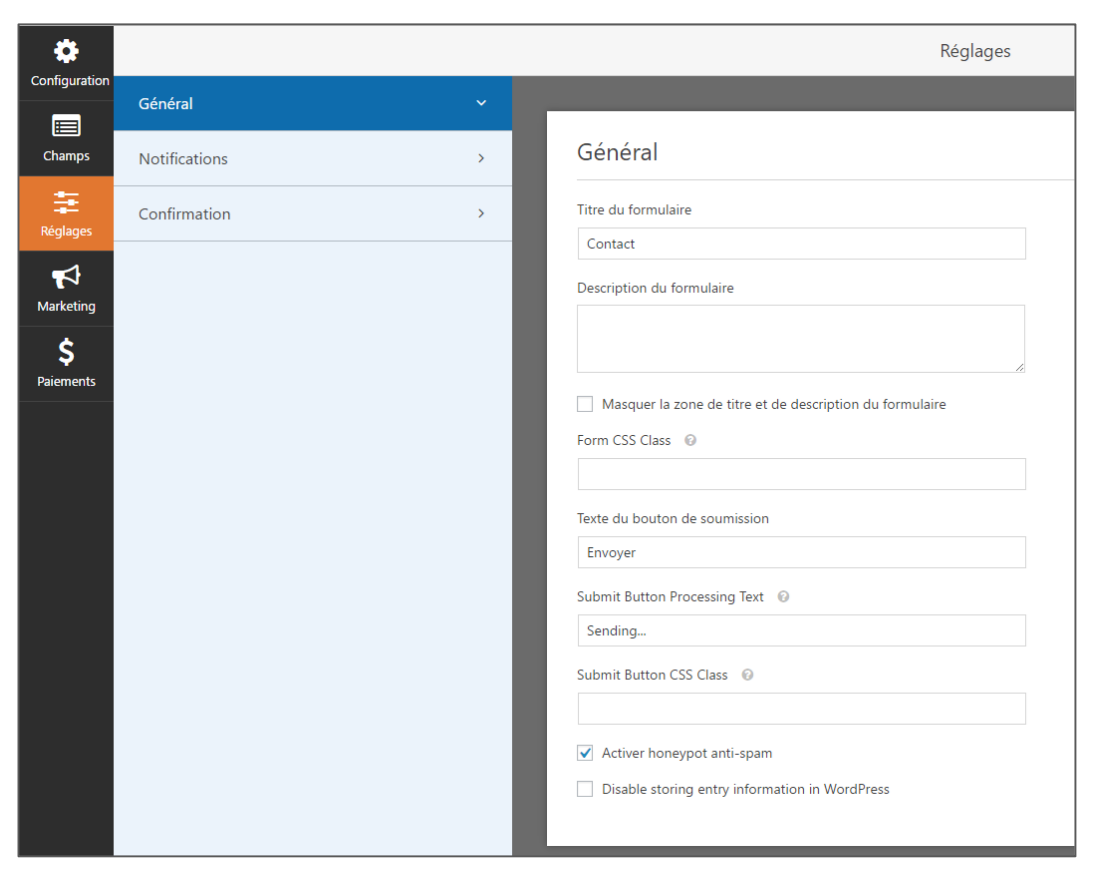

#### WP FORMS 5/8 I Notifications

Paramétrage des notifications envoyées en cas d'inscription à la newsletter aux personnes de votre choix.

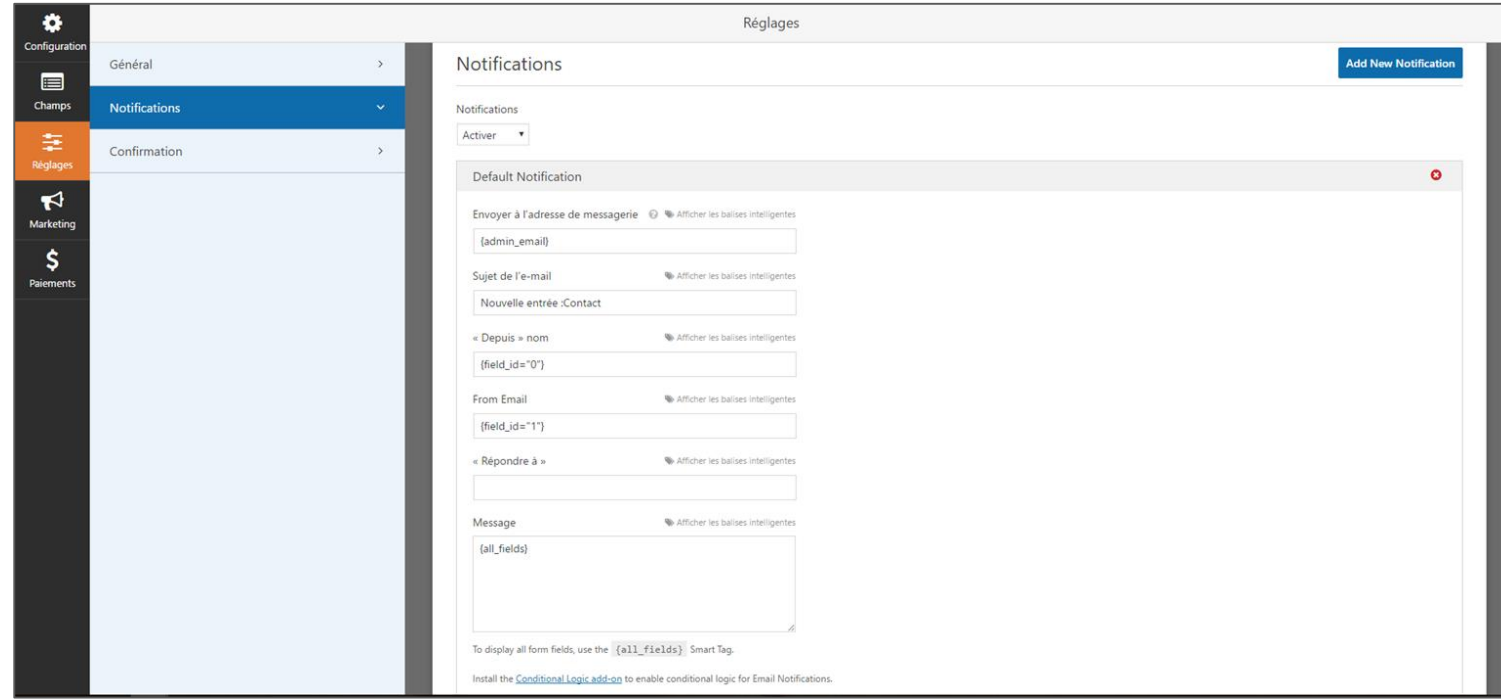

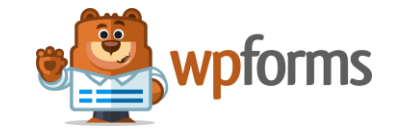

#### WP FORMS 6/8 I Confirmations

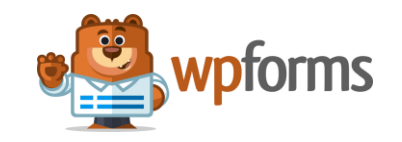

Définition du message de confirmation envoyé au personnes qui s'inscrivent à la newsletter.

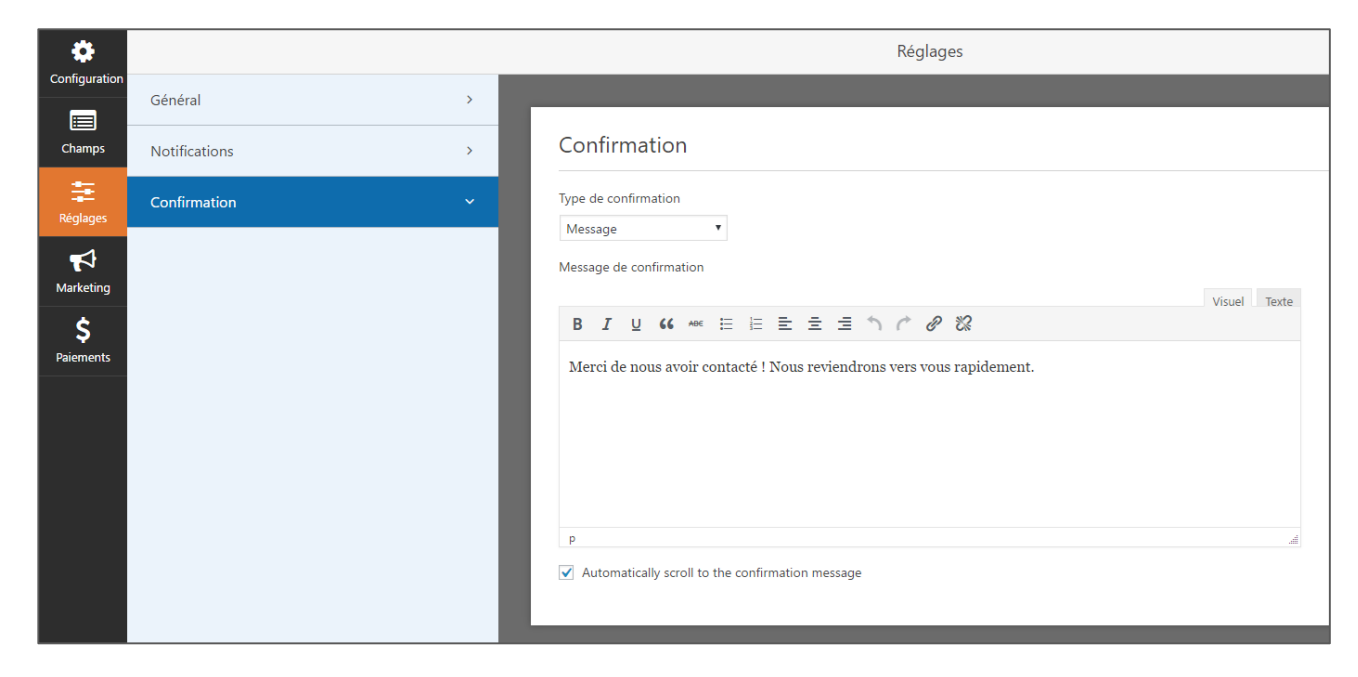

WP FORMS 7/8 I Affichage

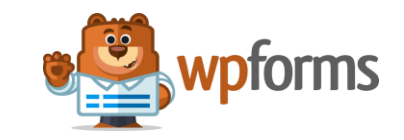

| Formulaire de contact |   |
|-----------------------|---|
| Contact               | N |
| Contact               |   |
| Contact 2             |   |
| Newsletter            |   |
|                       |   |

### WP FORMS 6/8 I Récupérer les contacts

| <ul> <li>Tableau de bord</li> <li></li></ul>                                                 |                                        | wpforms            | 5                   |                              |               | Options de l'écran ▼    | ,      |
|----------------------------------------------------------------------------------------------|----------------------------------------|--------------------|---------------------|------------------------------|---------------|-------------------------|--------|
| Pages                                                                                        | Entrées                                | ;                  |                     |                              |               |                         |        |
| <ul> <li>Store Locator</li> <li>Partenaires</li> <li>Références</li> <li>Services</li> </ul> | select form<br>Formulaii<br>Ø Edit Thi | re de contact 🗸    | d Export (CSV)      | O Mark All Read 🗴 Delete All |               |                         |        |
| WPForms                                                                                      | <b>All</b> (2)   U                     | Newsletter         |                     | Any form field 🖌 contai      | ns 🗸          | Se                      | earch  |
| Tous les formulaires                                                                         | Actions gr                             | oupées 🗸 Appliquer | Select a date range | Filter                       |               | 2 élé                   | éments |
| Nouveau                                                                                      |                                        | Nom                | Prénom              | Code postal                  | Date          | Actions                 | •      |
| Entrées<br>Réglages                                                                          | □ ★ 0                                  | Bachelet Thomas    | -                   | 76190                        | 16 avril 2018 | Afficher  <br>Supprimer |        |
| Tools<br>Extensions                                                                          | □ ★ 0                                  | Bachelet Thomas    | -                   | 76190                        | 16 avril 2018 | Afficher  <br>Supprimer |        |
| Apparence                                                                                    |                                        | Nom                | Prénom              | Code postal                  | Date          | Actions                 | 0      |
| 💉 Extensions                                                                                 | Actions gr                             | oupées 🖌 Appliquer |                     |                              |               | 2 élé                   | éments |

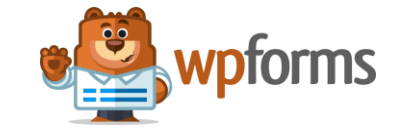

Vous pouvez par la suite exporter ces contacts sous un format CSV.

#### FLOW-FLOW 1/4 I Authentification

Le plugin Flow Flow permet de gérer les posts des réseaux sociaux mis en avant sur le site.

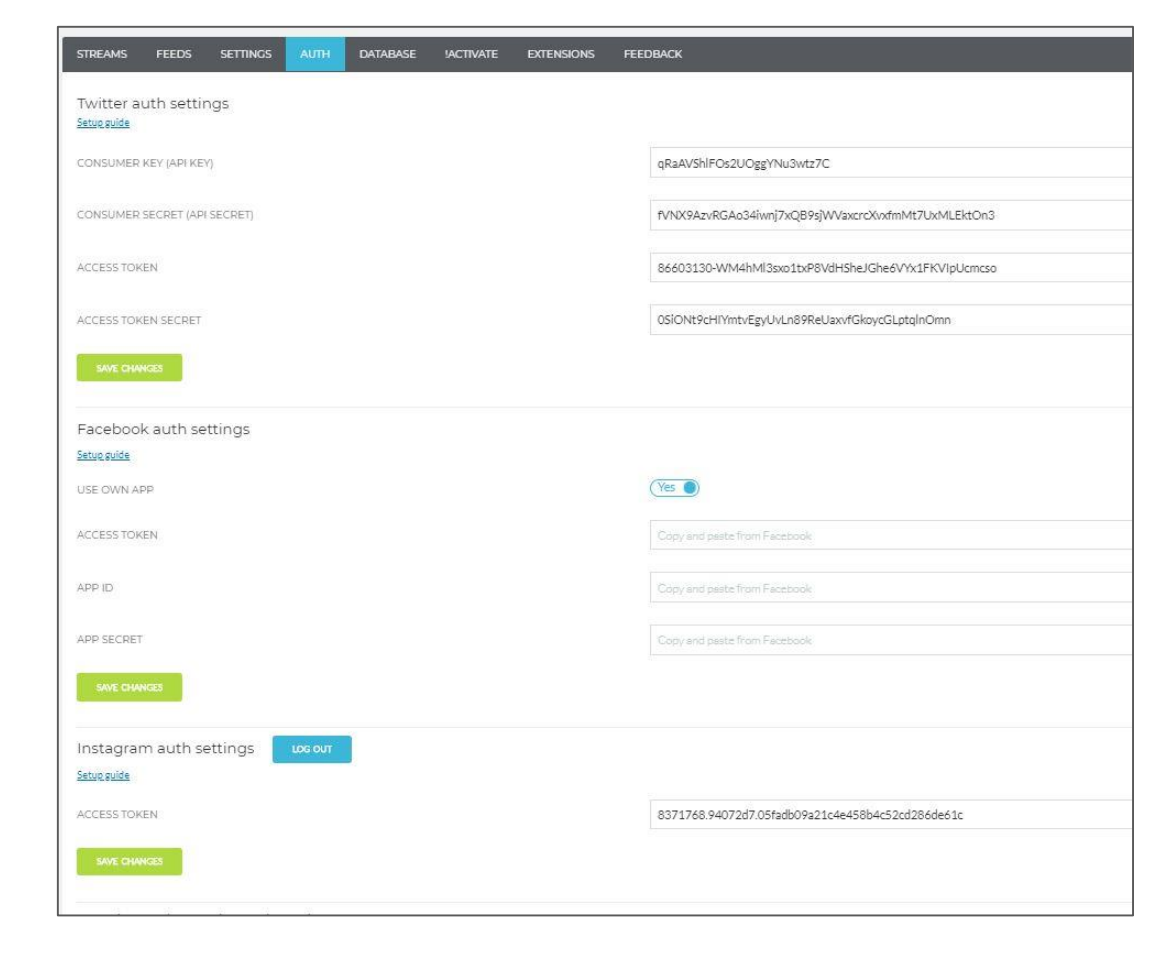

### FLOW-FLOW 2/4 I Gestion des affichages

| STREAMS FEEDS SETTINGS                         | AUTH DA                  | atabase Jactivate Extensions Feedback                                                |            |
|------------------------------------------------|--------------------------|--------------------------------------------------------------------------------------|------------|
| List of your streams                           |                          |                                                                                      |            |
| Here is a list of your streams. Edit them to d | hange styling or to add/ | dremove social feeds. Green or red marks mean all connected feeds are loaded or not. |            |
|                                                |                          |                                                                                      |            |
| Stream                                         | Layout                   | Feeds                                                                                | Shortcode  |
| 🖉 🖫 🛍 🔹 НР                                     | grid                     |                                                                                      | [ffid="1"] |
|                                                |                          |                                                                                      |            |

#### FLOW-FLOW 3/4 I Paramétrage des remontées

| STREAMS FEEDS SETTINGS AUTH DATABASE JACTIVATE EXTENSIONS FEED                                                                                           | BACK                                                 |
|----------------------------------------------------------------------------------------------------|------------------------------------------------------|
| HP SOURCE GENERAL LAYOUT STYLING CSS SHORTCODE                                                                                                    |                                                      |
| Stream general settings                                                                                                    |                                                      |
| ITEMS ORDER<br>Choose rule how stream sorts posts.<br>Proportional sorting guarantees that all networks are always present on first load.                | Proportional by date     Strictly by date     Random |
| NUMBER OF VISIBLE ITEMS<br>Total number of visible posts from all connected feeds. "Show more" button appears if there are more posts loaded and cached. | 3 posts                                              |
| SHOW LIGHTBOX ON CARD CLICK<br>If disabled, click on the post opens original post URL                                                                    | (Yes )                                               |
| PRIVATE STREAM<br>Show only for logged in users.                                                                                                    | No No                                                |
| HIDE STREAM ON A DESKTOP<br>If you want to create mobiles specific stream only.                                                                          | No No                                                |
| HIDE STREAM ON A MOBILE DEVICE<br>If you want to show stream content only on desktops.                                                                   | No No                                                |
| SHOW ONLY MEDIA POSTS<br>Display posts with Images/video only.                                                                                           | No No                                                |
| TITLES LINK<br>Visit original post URL by clicking on post title, even if fightbox is enabled.                                                           | No No                                                |
| HIDE META INFO<br>Hide social network icon, name, timestamp in each post.                                                                                | ( No)                                                |
| HIDE TEXT<br>Hide text content of each post.                                                                                                    | No No                                                |
| MAX IMAGE RESOLUTION<br>Use only for streams with large-sized posts. Not recommended for default stream design.                                          | No No                                                |
| SAVE CHANCES                                                                                                    |                                                      |

#### FLOW-FLOW 4/4 I Paramétrage de l'affichage

| STREAMS FEEDS SETTINGS AUTH DATABASE JACTIVATE EXTENSIONS FE                                                                                                    | iedback                                                                                                    |
|----------------------------------------------------------------------------------------------------|----------------------------------------------------------------------------------------------------|
| HP SOURCE GENERAL LAVOUT STYLING CSS SHORTCODE                                                                                                    |                                                                                                    |
| Stream layout<br>Each layout offers unique design and set of styling options.                                                                                                    | Pinterest-åke løyout with fieldepending om post content.       Classic grid with posts of the same height. Recommended for posts of similar formut.                                                                                                    |
| CALLERY MODE<br>Affects media posts only. Enable if post content overlays post.linage on mouseover / on touch.<br>CAPD SIZE RATIO<br>Specify the ratio between width and height (X/Y) of card. For non-gallery recommended ratio is 1:2 or 2:3, for gallery is 1:1.<br>IMAGE TO CARD RATIO<br>For non-gallery mode specify image size relative to overall card size.<br>RESPONSIVE SETTINCS<br>Set number of columns and gaps between stream posts for various screen sizes. | I   I   I |

# **PLUGINS I SEO YOAST**

#### SEO SEARCH ENGINE OPTIMISATION / REFERENCEMENT NATUREL 1/2

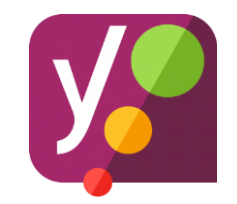

SEO YOAST : Présent sur chaque page, il permet de déterminer les données affichées dans les moteurs de recherche avec une prévisualisation et une analyse des contenus saisis.

Objectif : optimiser les balises "title", "description" de toutes les pages et articles.

*Qu'est ce que ce sont les balises "title" et "description" ?* Ce sont, entre autres, ce qui s'affichent dans les résultats de recherche sur les moteurs de recherche.

> Balise TITLE

> Adresse de la page

> Balise description

| soliha anah                                                                                                    |                    |               |        |        |        |            | ٩      |
|----------------------------------------------------------------------------------------------------|--------------------|---------------|--------|--------|--------|------------|--------|
| Q Tous                                                                                                    | Actualités         | 🖬 Images      | 🛿 Maps | Vidéos | : Plus | Paramètres | Outils |
| Environ 47                                                                                                    | 7 400 résultats (0 | ),59 secondes | )      |        |        |            |        |
| Les Aides Anah - SOLIHA - Solidaires pour l'habitat<br>https://www.soliha.fr > les-aides-anah ▼<br>Anah accorde des aides financières pour travaux à des propriétaires occupants, bailleurs et<br>copropriétés en difficulté. Tout savoir sur les aides Anah. |                    |               |        |        |        |            |        |

# **PLUGINS I SEO YOAST**

#### SEO SEARCH ENGINE OPTIMISATION / REFERENCEMENT NATUREL 2/2

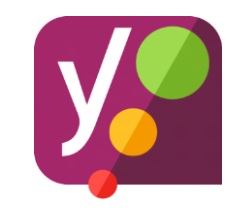

| Yoast SEO                                                                                                    | Yoast SEO                                                                                                    |  |  |  |
|----------------------------------------------------------------------------------------------------|----------------------------------------------------------------------------------------------------|--|--|--|
| <ul> <li>Besoin d'aide ? </li> <li>Readability</li> <li>Enter your focus key</li> <li>Add keyword</li> </ul>                                                                                                    | <ul> <li>Besoin d'aide ? </li> <li>Readability  <ul> <li>Enter your focus key</li> </ul> </li> <li>Add keyword</li> </ul>                                                                                                    |  |  |  |
| <ul> <li>Aperçu de l'extrait</li> <li>Rassemblement national des acteurs du logement d'insertion - Site Vitrine https://uas.soliha.fr &gt; site-vitrine &gt; rassemblement-national-des-acteurs-du-logem</li> <li>Veuillez renseigner une méta description en éditant l'extrait ci-dessous. Si vous ne le faites pas, Google essaiera de trouver une partie pertinente de votre texte et l'affichera dans les résultats de recherche.</li> <li>Modifier l'extrait</li> </ul> | <ul> <li>Aperçu de l'extrait</li> <li>Rassemblement national des acteurs du logement - SOLIHA<br/>https://uas.soliha.fr &gt; site-vitrine &gt; rassemblement-national-des-acteurs-du-logem</li> <li>Veuillez renseigner une méta description en éditant l'extrait ci-dessous. Si vous ne le faites<br/>pas, Google essaiera de trouver une partie pertinente de votre texte et l'affichera dans les<br/>résultats de recherche.</li> <li>Image: Modifier l'extrait</li> </ul> |  |  |  |
|                                                                                                    | Rassemblement national des acteurs du logement - SOLIHA                                                                                                    |  |  |  |

NB : le contenu doit être rédigé, il ne doit pas ressembler à une suite de mots clés.

| Readability   Enter your focus key  Add keyw                                                                                                    | ord                             |  |  |  |
|----------------------------------------------------------------------------------------------------|---------------------------------|--|--|--|
| Aperçu de l'extrait                                                                                                    | 0                               |  |  |  |
| Rassemblement national des acteurs du logement - SOLIHA<br>https://uas.soliha.fr > site-vitrine > rassemblement-national-des-acteurs-du-logem                                                                      |                                 |  |  |  |
| Veuillez renseigner une méta description en éditant l'extrait ci-dessous. Si vous ne le faite pas, Google essaiera de trouver une partie pertinente de votre texte et l'affichera dans les résultats de recherche. |                                 |  |  |  |
| Modifier l'extrait                                                                                                    |                                 |  |  |  |
| Titre SEO                                                                                                    | Insérez des variables d'extrait |  |  |  |
| Rassemblement national des acteurs du logement - SOL                                                                                                    | IHA                             |  |  |  |
|                                                                                                    |                                 |  |  |  |
| Identifiant                                                                                                    |                                 |  |  |  |
| rassemblement-national-des-acteurs-du-logement-dinse                                                                                                    | ertion-2-2                      |  |  |  |
|                                                                                                    |                                 |  |  |  |
| Méta description                                                                                                    | Insérez des variables d'extrait |  |  |  |
| Modify your meta description by editing it right here                                                                                                    |                                 |  |  |  |
|                                                                                                    |                                 |  |  |  |
|                                                                                                    |                                 |  |  |  |

### **PLUGINS I MONARCH**

### GESTION DES RS DE PARTAGE SUR LES ACTUALITÉS

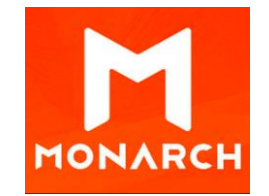

Monarch est l'extension permettant de choisir les réseaux sociaux que l'on souhaite mettre en avant sur les actualités afin d'inciter les internautes à les partager.

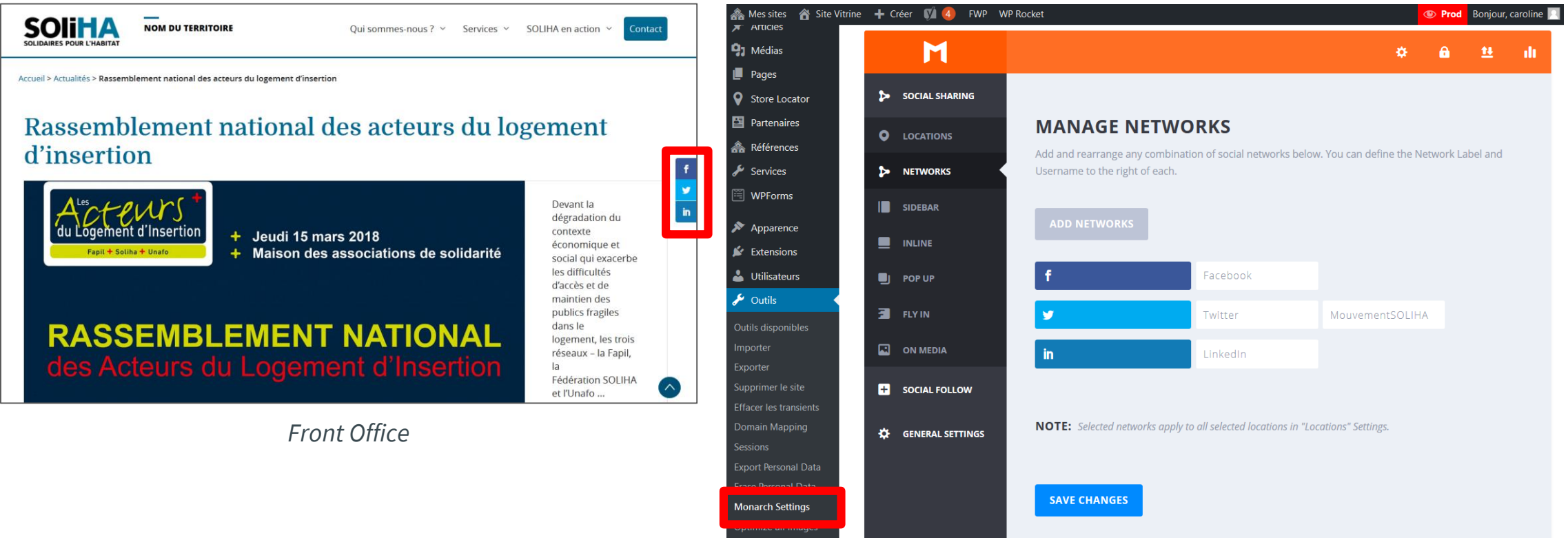

# **PLUGINS I ARTICLES LIÉS**

### PARAMÉTRAGE

#### Appliqué aux types de contenu « Références » et « Articles »

|   | General       | Styling       | Categories | Weights | Words | License | Misc | Installer |
|---|---------------|---------------|------------|---------|-------|---------|------|-----------|
| 1 | Post Type: Re | éférences   A | Articles   |         |       |         |      |           |

| ሕ Mes sites 🛛 🕆 Site V | 'itrine 🕂 Créer 📢 🕢 FWP W                                                                                                    | /P Rocket                                                                                     |  |  |  |
|------------------------|----------------------------------------------------------------------------------------------------|-----------------------------------------------------------------------------------------------|--|--|--|
| Store Locator          | Weight settings                                                                                                    |                                                                                               |  |  |  |
| Partenaires            | Easily adjust the weights by using the sliders below. Please note that you need to rerun the installer after changing weights. |                                                                                               |  |  |  |
| ሕ Références           | <b>•</b> • • • • • • • •                                                                                                    |                                                                                               |  |  |  |
| 差 Services             | Reset Weight                                                                                                    | Reset the weight hack to their defaults. Don't forget to Save the Changes after resetting the |  |  |  |
| 🖺 WPForms              |                                                                                                    | weights.                                                                                      |  |  |  |
| Apparence              |                                                                                                    |                                                                                               |  |  |  |
|                        | Titre                                                                                                    |                                                                                               |  |  |  |
| Extensions             |                                                                                                    | 20                                                                                            |  |  |  |
| 👗 Utilisateurs         |                                                                                                    | The weight of the title.                                                                      |  |  |  |
| 差 Outils               |                                                                                                    |                                                                                               |  |  |  |
| <b>↓†</b> Settings     | Links                                                                                                    |                                                                                               |  |  |  |
| Général                |                                                                                                    | 20                                                                                            |  |  |  |
| Écriture               |                                                                                                    | The weight of the links found in the content.                                                 |  |  |  |
| Lecture                |                                                                                                    |                                                                                               |  |  |  |
| Médias                 | Categories                                                                                                    |                                                                                               |  |  |  |
| Permaliens             |                                                                                                    | 85                                                                                            |  |  |  |
| Privacy                |                                                                                                    | The weight of the categories.                                                                 |  |  |  |
| CMS Tree Page View     |                                                                                                    |                                                                                               |  |  |  |
| Cookie Notice          | Tags                                                                                                    |                                                                                               |  |  |  |
| Login LockDown         | 5                                                                                                    | ar.                                                                                           |  |  |  |
| Dashboard Access       |                                                                                                    | 85                                                                                            |  |  |  |
| PageNavi               |                                                                                                    | The weight of the tags.                                                                       |  |  |  |
| Google Tag Manager     | Custom Tournamias                                                                                                    |                                                                                               |  |  |  |
| Ontimus                |                                                                                                    |                                                                                               |  |  |  |
| Articles Liés          |                                                                                                    | 15                                                                                            |  |  |  |

# **PLUGINS I ARTICLES LIÉS**

#### INSTALLATION

| Articles Liés                                                                     |       |               |
|-----------------------------------------------------------------------------------|-------|---------------|
|                                                                                   | Add B | Related Posts |
| Featured Image (Vertical)         Article         Edit Post   Unlink Related Post | ÷     | =             |
| Tiled Gallery<br>Article                                                          |       | $\equiv$      |
| Post Format: Image<br>Article                                                     |       | =             |
| Post Format: Image (Caption)<br>Article                                           |       |               |

### **PLUGINS I MONSTER INSIGHT**

#### GESTION DES RS DE PARTAGE SUR LES ACTUALITÉS

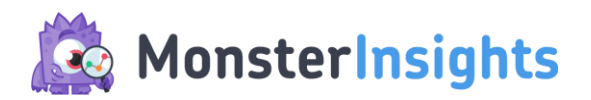

Possibilité de s'identifier via Google Analytics pour disposer des données directement dans l'interface d'administration WordPress.

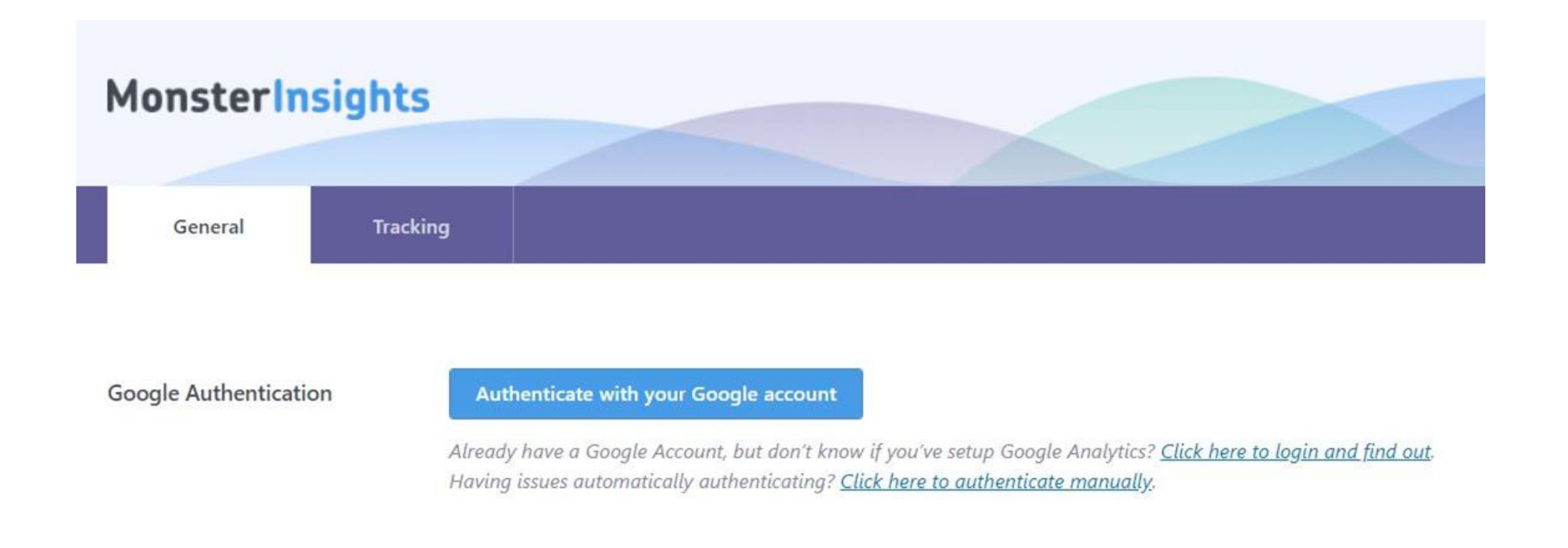

### BONNES PRATIQUES GLOSSAIRES

#### OUVRIR UN LIEN DANS UN NOUVEL ONGLET

Lorsqu'un lien est ajouté sur du texte ou une image, penser à cocher "Ouvrir le lien dans un nouvel onglet", surtout quand c'est un lien vers un autre site. Cela permet que l'internaute reste sur le site SOLIHA.

| Lien                                                   | Insérer/modifier un lien                                                                                                    | ×               |
|--------------------------------------------------------|----------------------------------------------------------------------------------------------------|-----------------|
| Collez ou saisissez l'URL à rechercher Options du lien | A Saisissez l'URL de destination<br>Adresse web http://www.soliha.fr<br>Texte du lien Lien<br>✓ Ouvrir le lien dans un nouvel onglet<br>Ou alors, faites un lien vers l'un des contenus de votre site<br>Recherche |                 |
|                                                        | Aucun mot n'a été donné pour cette recherche. Voici les re-<br>précédentes.                                                                                                    | cherches ^      |
|                                                        | Mentions Légales                                                                                                    | PAGE            |
|                                                        | Action Logement                                                                                                    | PARTENAIRE      |
|                                                        | La Poste                                                                                                    | PARTENAIRE      |
|                                                        | Effy                                                                                                    | PARTENAIRE      |
|                                                        | Dihal                                                                                                    | PARTENAIRE      |
|                                                        | Sonergia                                                                                                    | PARTENAIRE 🗸    |
|                                                        | Annuler                                                                                                    | Ajouter un lien |

#### DIMENSIONS DES IMAGES

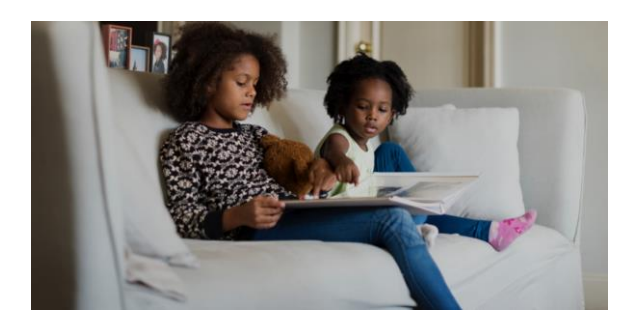

Page d'accueil **Dimensions :** 1383 × 692

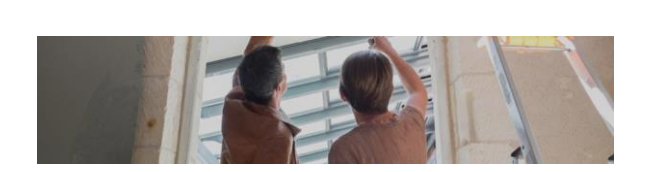

Image bandeau **Dimensions :** 1440 × 319

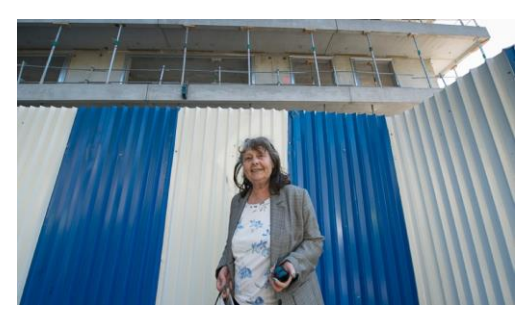

Image À LA UNE **Dimensions :** 965 × 545

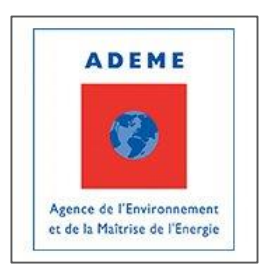

Logos partenaires **Dimensions :** 175 × 175

SEO - CONTENU

Pour chacune des pages, afin d'avoir une page considérée comme « optimisée »/ « pertinente » le nombre de mots **recommandé** est d'environ 300 mots.

#### INTEGRER UNE VIDEO VIA YOUTUBE 1/2

Aller sur la page de la vidéo Youtube à intégrer
 Cliquer sur "Partager"

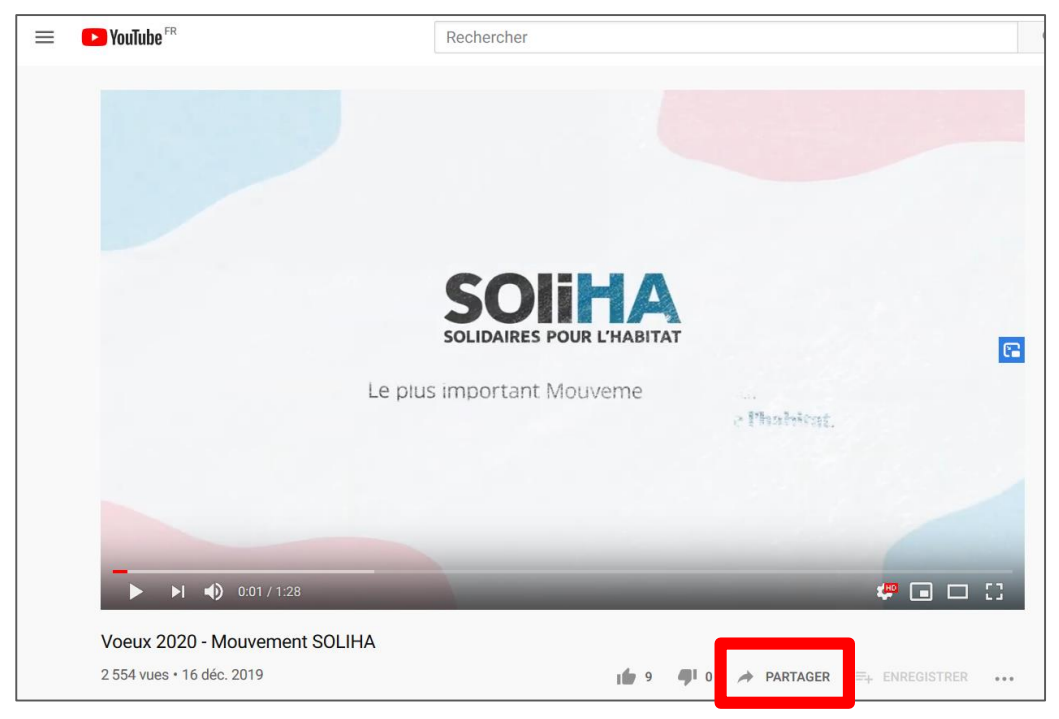

#### 3. Cliquer sur "Intégrer"

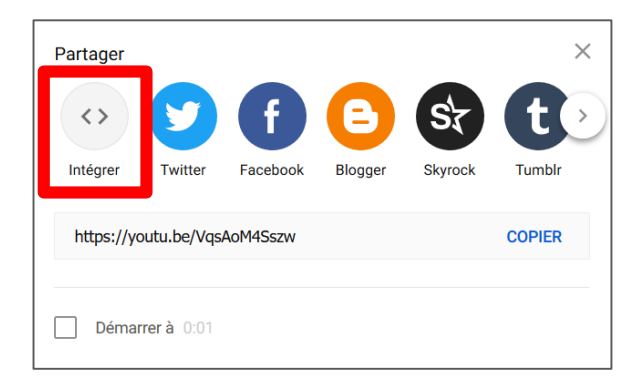

#### **4.** Copier le code <i frame>

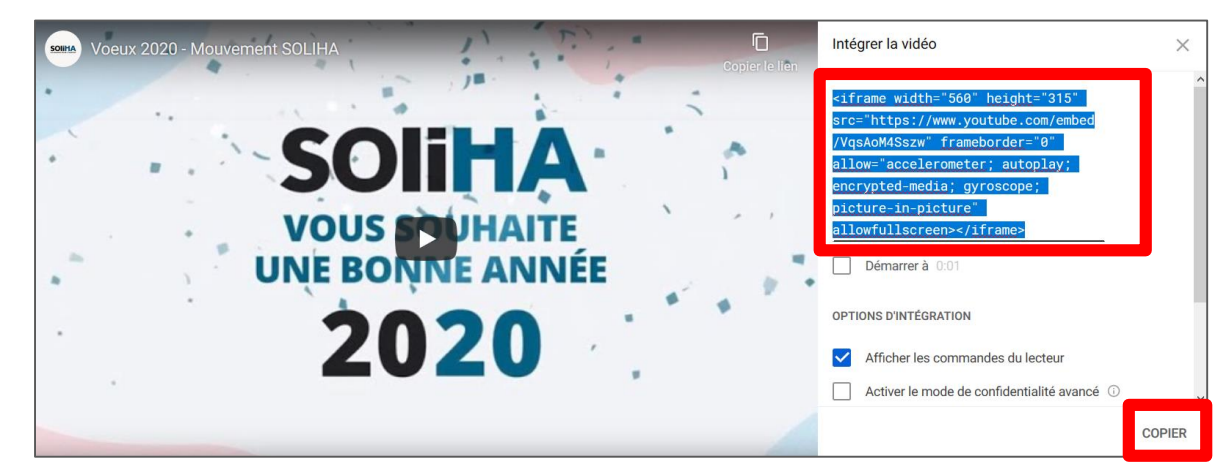

#### INTEGRER UNE VIDEO VIA YOUTUBE 2/2

5. Aller dans l'éditeur de texte, placer le curseur là où la vidéo doit être ajoutée
6. Cliquer sur "Texte" et coller le code <i frame> de Youtube

| Intégrer une vidéo dans un article / page                                                                                                    |           |        |
|----------------------------------------------------------------------------------------------------|-----------|--------|
| Permalien : https://uas.soliha.fr/site-vitrine/integrer-une-vidun-article-page/ Modifier                                                                                                    |           |        |
| Ajouter un média VInsert Store Locator                                                                                                    | Visuel    | Texte  |
| b <i>i</i> <u>link</u> b-quote del ins img ul ol li code more fermer les balises                                                                                                    |           | ×      |
| <iframe allow="accelerometer; autople&lt;br&gt;media; gyroscope; picture-in-picture" allowfullscreen≻<="" frameborder="0" height="315" iframe="" src="https://www.youtube.com/embed/VqsAoM4Sszw" width="560"></iframe> | ηλ: eucry | (pted- |

7. Cliquer sur "Visuel", la vidéo a été ajoutée

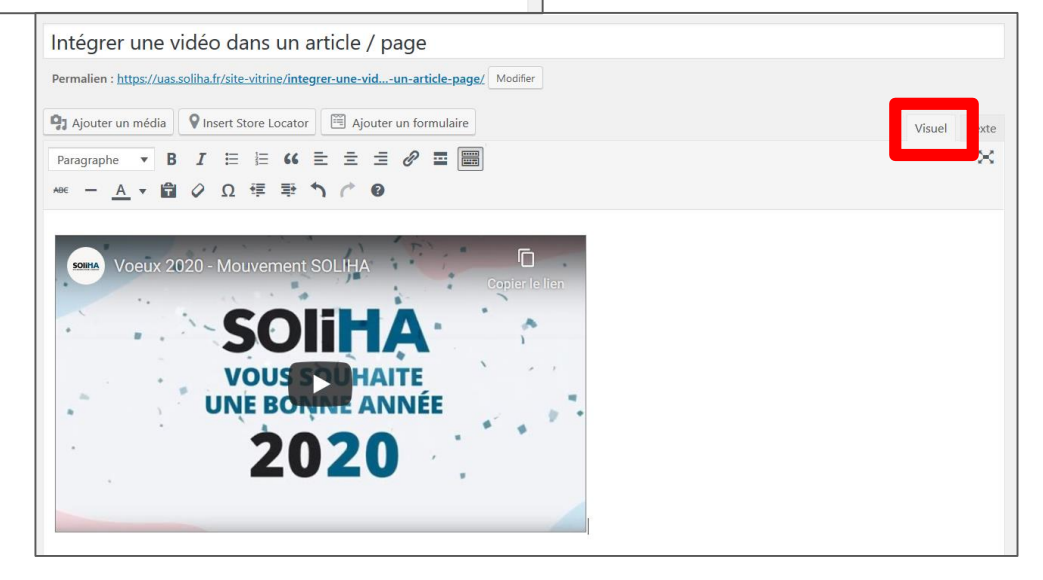

# LIER UN SERVICE À UNE RÉFÉRENCE

#### Afin d'inciter les internautes à découvrir les services de SOLIHA et à contacter votre structure.

| Références - champs additionnels                                                     |                                   |   |                                                                                                    |                                      |
|--------------------------------------------------------------------------------------|-----------------------------------|---|----------------------------------------------------------------------------------------------------|--------------------------------------|
| Service rattaché                                                                     |                                   |   | SOLIDAIRES POUR L'HABITAT                                                                                                    | condet                               |
| Rechercher                                                                           | Choisissez la taxonomie           | ~ | Silver economie et amélioration de l'                                                                                                    | habitat :                            |
| ACCOMPAGNEMENT DE LA COPROPRIÉTÉ POUR LA<br>COMMUNICATION AUPRÈS DES COPROPRIÉTAIRES | RÉALISER DES TRAVAUX D'ADAPTATION |   | Quels enjeux pour les territoires ?                                                                                                    |                                      |
| ACCOMPAGNEMENT POUR L'AUDIT ÉNERGÉTIQUE ET<br>TECHNIQUE                              |                                   |   |                                                                                                    | Particuliers                         |
| ANALYSER VOS BESOINS ET MOBILISER DES ACTEURS                                        |                                   |   |                                                                                                    | Dans le cadre d'une OPAH             |
| APPRENDRE À GÉRER MON BUDGET LOGEMENT                                                |                                   |   |                                                                                                    | LE SERVICE SOLIHA                    |
|                                                                                      | <b>v</b>                          |   |                                                                                                    | REALISER DES TRAVAUX<br>D'ADAPTATION |
| Back Office                                                                          |                                   |   |                                                                                                    | P Toulon                             |
|                                                                                      |                                   |   | TITLE                                                                                                    | CHIFFRES CLÉS                        |
|                                                                                      |                                   |   | Lorem ipsum dolor sit amet, consectetur adipiscing elit, sed do eiusmod tempor incididunt ut labore et<br>dolore magna aliqua. Ut enim ad minim veniam, quis nostrud exercitation ullamco laboris nisi commodo | FAÇADE                               |

Front Office

consequat. Duis aute irure dolor in reprehenderit in voluptate velit esse cillum dolore eu fugiat nulla

#### UTILISER LE ONE DRIVE COMMUNICATION

Vous trouverez sur le One Drive Communication de nombreux supports et outils qui pourront vous permettre d'alimenter votre site internet : pictogrammes, photo, formes du territoire de formes, etc.

Lien d'accès <a href="https://bit.ly/communicationSOLIHA">https://bit.ly/communicationSOLIHA</a>
# **BONNES PRATIQUES**

### UTILISATION DES PHOTOS

Si vous utilisez les photos proposées dans le OneDrive Communications, voici quelques précisions d'utilisation :

#### **DEUX VERSIONS : HD ET BD**

- « HD » pour Haute Définition, pour une utilisation print (plaquette, kakemono, etc.) ;
- « BD » pour Basse Définition, pour une utilisation digitale (site internet, vidéo, réseaux sociaux, etc.).

#### **CRÉDIT PHOTO**

Vous pouvez utiliser ces visuels, il faut cependant bien intégrer le crédit photo sur votre support et dans les mentions légales sur le site internet. Tous les crédits photo sont indiqués dans les noms des photos, exemples @Crédit SOLIHA – David Montfor

# **BONNES PRATIQUES**

### UTILISATION DESPICTOGRAMMES

Tous les pictogrammes sont déclinés en plusieurs couleurs : beige, jaune, bleu, rose et vert.

#### **DIFFÉRENTS FORMATS**

- JPEG cmjn : pour une utilisation print ;
- JPEG rvb : pour une utilisation digitale ;
- PNG : version sans fond, idéal pour superposer sur un aplat de couleurs.

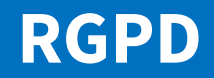

# **RGPD** CONFORMITÉ

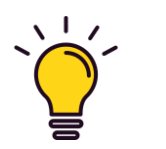

**RGPD :** Le Règlement général sur la protection des données est un règlement de l'Union européenne qui constitue le texte de référence en matière de protection des données à caractère personnel.

Les sites locaux SOLIHA ont été conçus pour être conforme au RGPD :

- Les formulaires ont été optimisés avec la case de consentement ;
- Les Mentions Légales fournies ont été également revues par un juriste, il est cependant nécessaire de les adapter (structure, coordonnées, champs des formulaires, finalités des données...);
- Le bandeau cookie est un bandeau conforme au RGPD.

Cependant, il est important pour chaque structure de traiter et stocker les données conformément au RGPD. En savoir plus : <u>https://www.cnil.fr/fr/rgpd-par-ou-commencer</u>

## AVANT LA MISE EN LIGNE

## **AVANT LA MISE EN LIGNE**

### LISTE DES ÉLÉMENTS A VÉRIFIER

| Vérifier que tous les liens fonctionnent                                      |  |
|-------------------------------------------------------------------------------|--|
| Prévoir 3 / 4 actualités et références                                        |  |
| Vérifier que les balises "titre" et "description" aient été optimisées        |  |
| Vérifier les horaires et informations des pages "Store Locator"               |  |
| Vérifier ques les Mentions Légales aient été adaptées à votre structure       |  |
| Prévenir la Fédération deux semaines avant la date de mise en ligne souhaitée |  |
|                                                                               |  |
|                                                                               |  |

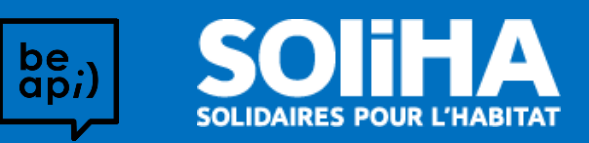